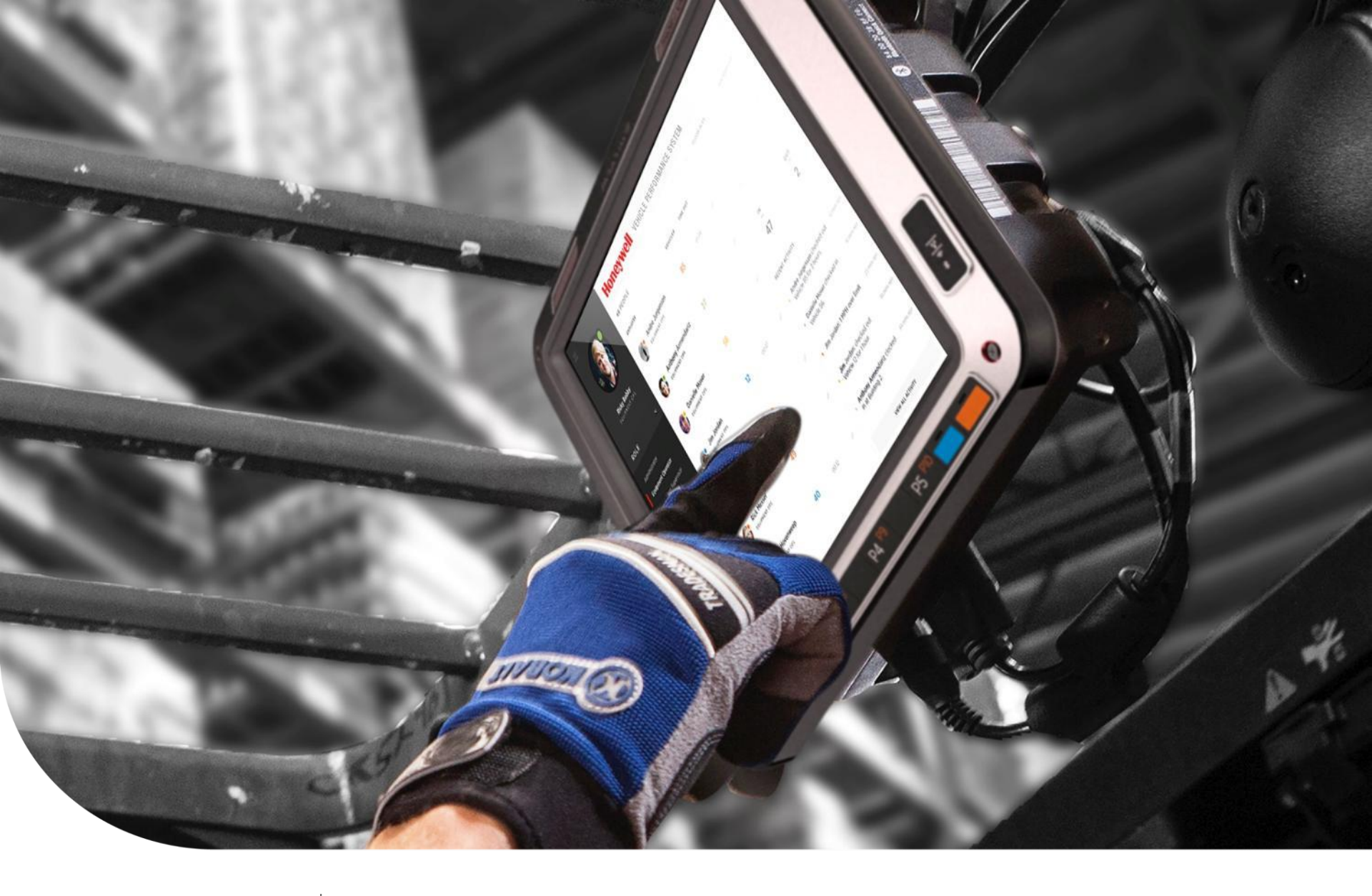

October 2016 SPS TECHNICAL SUPPORT NEWS

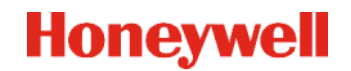

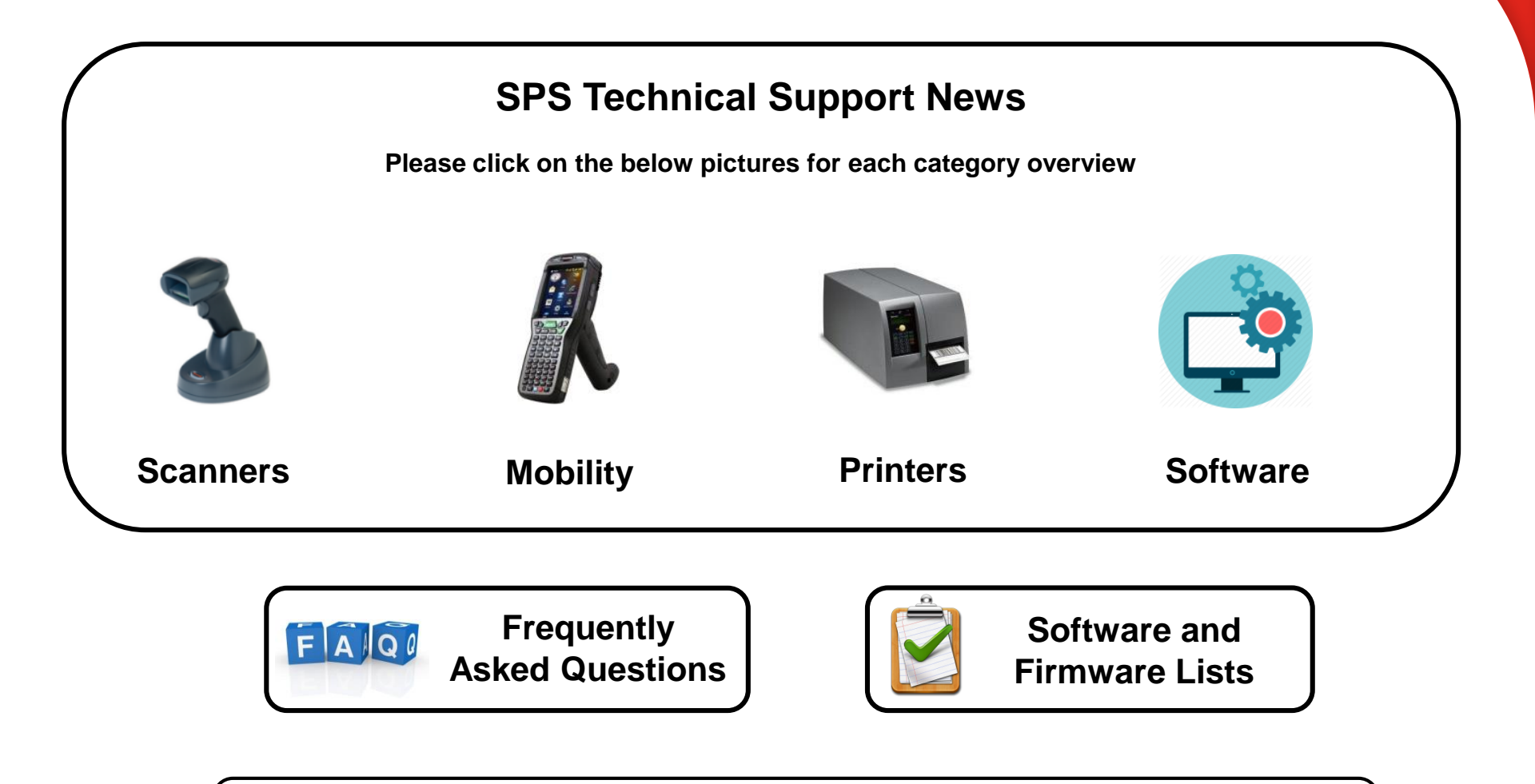

You can reach us for feedback and suggestions at <u>HSMSupportSolutions@honeywell.com</u>

**Back to General Overview** 

## MetrOPOS - Glossary

2 Solaris 2D 7980g - How to decrease the scanning field? [000051870]

Does Honeywell provide a SDK to develop MFI applications for Apple 3 products? [000052564]

Voyager 1602g\_Improvement for 2<sup>nd</sup>. Programmable Scan button. [000052320]

Handling spaces in BCBP output. [000052544]

6

4850dr - Where to download the DR Alignment software utility? [000028656]

## Honeywell

5

Back to General Overview

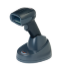

| ReM        | ReM is abbreviation for Remote MasterMind system that allows remotely performing the following          |
|------------|----------------------------------------------------------------------------------------------------|
|            | actions on scanner from a server: configuration upload/download, firmware update, collection of         |
|            | statistics and device monitoring.                                                                       |
| TCP/IP     | The Internet Protocol Suite (commonly TCP/IP) is the set of communications protocols used for the       |
|            | Internet and other similar networks. It is named from two of the most important protocols in it: the    |
|            | Transmission Control Protocol (TCP) and the Internet Protocol (IP)                                      |
| DLL        | Dynamic link library (DLL) is Microsoft's implementation of the shared library concept in the Microsoft |
|            | Windows and OS/2 operating systems.                                                                     |
| OCX        | ActiveX Control (OCX) provides way to develop and use custom user interface elements. It is part of     |
|            | Object Linking and Embedding (OLE) technology that allows embedding and linking to documents            |
|            | and other objects developed by Microsoft.                                                               |
| MBean      | MBean is managed bean, Java object that represents resources to be managed. An MBean has a              |
|            | management interface consisting of: named and typed attributes that can be read and written, named      |
|            | and typed operations that can be invoked, typed notifications that can be emitted by the MBean          |
| POS        | Point of sale (POS) can mean a retail shop, a checkout counter in a shop, or the location where a       |
|            | transaction occurs. By synecdoche point of sale often refers to a POS terminal or more generally to     |
|            | the hardware and software used for checkouts – the equivalent of an electronic cash register            |
|            |                                                                                                    |
| OEM        | An original equipment manufacturer (OEM) is typically a company that uses a component made by a         |
|            | second company in its own product, or sells the product of the second company under its own brand       |
| METROPOS™  | A standard developed to allow application software to communicate with common Point Of Sale             |
|            | devices regardless of device manufacturer. However this document will refer to METROPOS™                |
|            | driver for Retail POS that consists of architecture for Win32-based POS device access.                  |
|            | METROPOS <sup>™</sup> driver is currently deployed on Microsoft Windows NT, Windows 2000, Windows XP,   |
|            | and Windows Vista. It also consists of a set of POS device interfaces sufficient to support a wide      |
|            | range of POS solutions. It provides a consistent interface to POS peripherals for use by application    |
|            | creator.                                                                                                |
| NRF (ARTS) | NRF stands for the National Retail Federation's Association for Retail Technology Standards (NRF-       |
|            | ARTS). This organization maintains and published the UPOS Specification. The major companies            |
|            | that are behind UPOS include: IBM Corporation, Microsoft, SUN Microsystems, Epson, National             |
|            | Retail Federation, Research Computer Services, Association for Retail Technology Standards, and         |
|            | more.                                                                                                   |

### Solaris 2D 7980g - How to decrease the scanning field? [000051870]

Back to General Overview

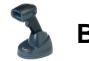

**Back to Scanners Overview** 

The Cashier complains that sometimes the scanner reads again the bar codes that are already were scanned, how could the scan field be reduced!

In order to reduce the scan field for the Solaris 2D 7980g, there are 4 new menu commands introduced: DECPP1, DECPP2, PDCPP1 and PDCPP2.

DECPP1 and DECPP2 allow defining the minimum resolution of 1D barcodes (DECPP1) and 2D barcodes (DECPP2) in standard trigger mode.

PDCPP1 and PDCPP2 allow defining the minimum resolution of 1D barcodes (PDCPP1) and 2D barcodes (PPCPP2) in presentation mode.

The setting unit is 1/10 of pixel.

For Solaris 2D 7980g, the value of the setting can be computed using the following equation. The following is showing more precise values):

Resolution (1/10 of pixel) = (Bar code Resolution (mm) \* 17144) / (146 + Distance (mm)).

For a UPC bar code (13 mils) at 10cm, obtain (0.33 \* 17144) / (146 + 100) = 23, which can be set using PDCPP123 for presentation mode EAS Deactivation Range.

Scan the bar code below to set the 1D bar code depth of field within the EAS Deactivation range.

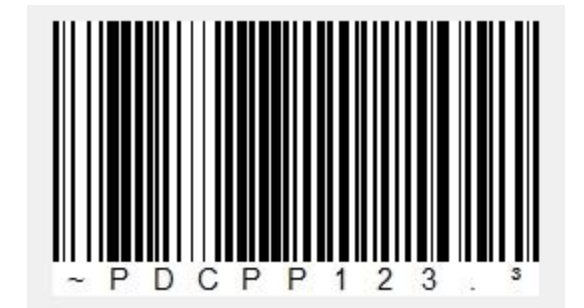

This feature was developed for working with EAS device. While the EAS deactivate range is shorter than Imager DoF. Best practice is, customer can have a quick try by scan the configure code PDCPP123 in UG 7-1 section. This would limit the 13mil 1D DoF to 10cm. **Note**: Be caution that the supported code resolution will be reduced accordingly. The minimum element width changes to 6.8 mil when in EAS Deactivation Range mode.

# Does Honeywell provide a SDK to develop MFI applications for Apple products? [000052564]

Back to General Overview

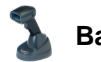

Back to Scanners Overview

Apple identified that for serial communication there are several variables and vague protocols that may cause the communication is difficult to set-up, or could become problematic at some stage. For ease of use and reliability from a customer perspective they force manufacturers to work through protocols that can ensure a straight forward and reliable Bluetooth serial connection, by introducing another hardware layer (the MFi Chip) to the Bluetooth serial communication chain, where MFI is an **extension** of the Bluetooth SPP (Serial Port Profile) protocol.

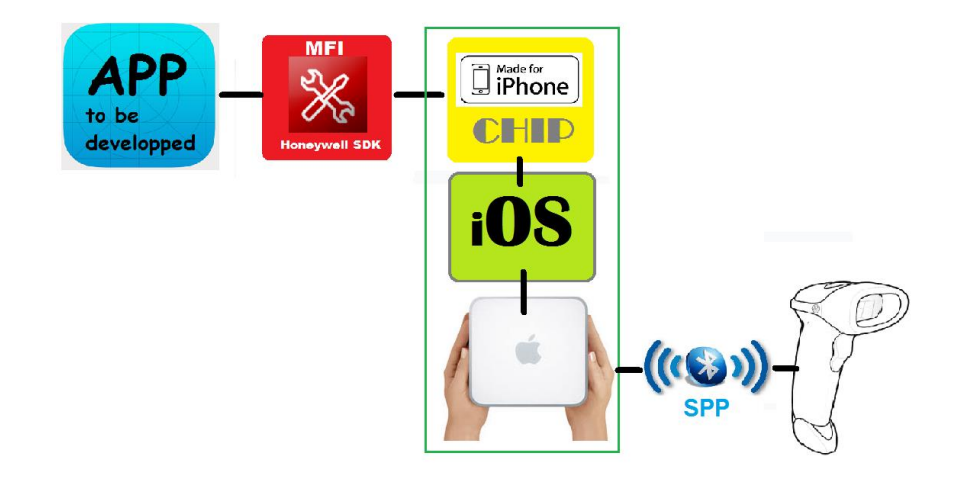

#### So why does MFI need an SDK?

A software app for an iOS device cannot directly communicate Bluetooth SPP to the scanner and has to use the specific buffers allocated by the Apple Framework. The SDK contains all universal commands for the Honeywell scanner platform, and can convey these commands as required by the Apple Framework, through the MFI chip, over the Bluetooth SPP link to the scanner. Although in theory developers should be able to work out how to send serial command across, with the help of an SDK, they can relatively easy start to develop MFI applications for the Honeywell scanners.

NOTE: Currently the Voyager 1602g is the only MFI certified device.

### Voyager 1602g\_Improvement for 2<sup>nd</sup>. Programmable Scan button. [000052320]

Back to General Overview

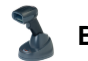

Back to Scanners Overview

#### Programmable Button

The second, smaller button on the scanner can be programmed so that pressing the button displays a virtual keyboard on the host, displays the battery charge status, puts the scanner into flashlight mode, or pairs and unpairs the Bluetooth connection between the scanner and the host. You may program one of these selections to occur after a short button press, and another selection to occur after a long button press. The scanner emits a short beep to let you know when the button has been held down long enough.

With firmware level **CW000052BBA**.moc there is a new feature for the 'Programmable Button' available. Command **BTNSEC6**. deletes last barcode record using Batch Mode with short press secondary button. Command **BTNSCL6**. deletes last barcode record using Batch Mode with long press secondary button.

It works on SPP and BTHID profiles, but not with the AP-100BT. This firmware is currently available as a custom firmware. The feature will be implemented in the next upcoming Standard Firmware release. As currently a standard firmware release is shortly before release, it will be the next after the upcoming!

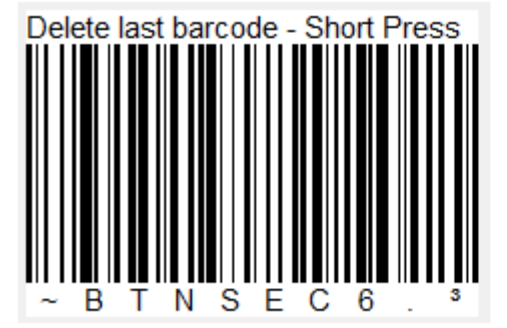

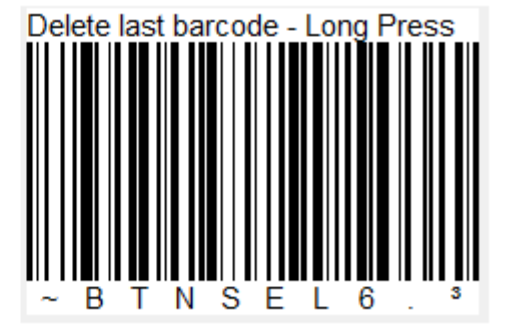

### Handling spaces in BCBP output. [000052544]

Back to General Overview

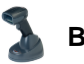

Back to Scanners Overview

EasyBCBP is designed against the IATA specifications explained in the BCBP (Bar Coded Boarding Pass) Standard (Resolution 792). That means the mandatory fields have a fixed length and any unused positions need to be filled with spaces, and the EasyBCBP plugin does NOT have the ability to suppress these spaces.

Hence if the carrier code is shorter than the max 3 length, or the flight number is shorter than the max 5 positions, those fields will have spaces at the end. The same also applies to the name fields.

When using a formatting plug-in like EasyBCBP, additional data formats cannot be invoked, and will be eliminated by the plug-in.

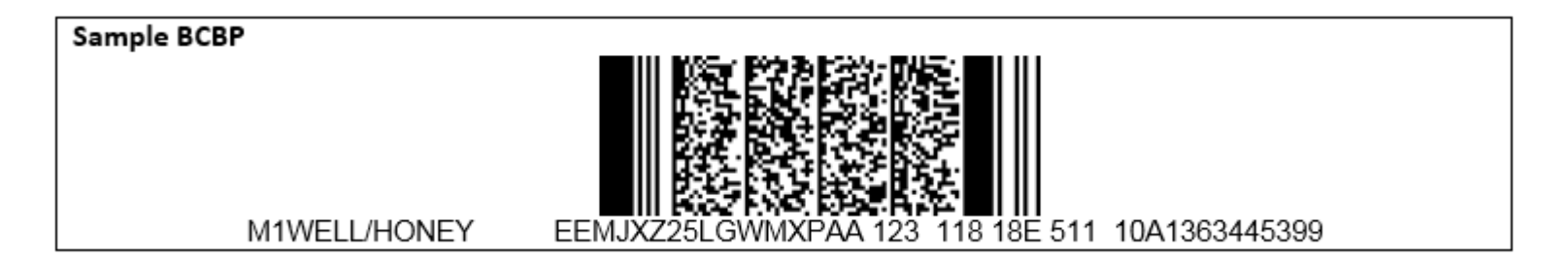

Customers that have requirements beyond what has been defined in resolution 792, (the BCBP standard), will need to achieve those by exclusively using the standard data formatting functionality, or alternatively write a plug-in that addresses their specific needs.

### 4850dr – Where to download the DR Alignment software utility? [000028656]

Back to General Overview

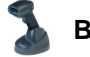

**Back to Scanners Overview** 

Since September the software utility <u>DrAling V.1.0.0.4</u> is available through the Knowledge Base Article 000028656. Previously the DrAlignment tool did only support the 4800dr and the US letter format. With version 1.0.0.4 the tool is also supporting the 4850dr and the DIN A4 format.

**Note**: Before printing the alignment page make sure that the printer top and left print-offset is set to 0. Full details how to use the DRAlignment tool can be downloaded from <u>here</u>.

The document reader 4850dr is originally shipped with a document used to calibrate the scanner in order to get best results. If this calibration templet is lost, cannot be found, the DrAlignment tool is an easy way to create a new calibration sheet without any extra expenses!

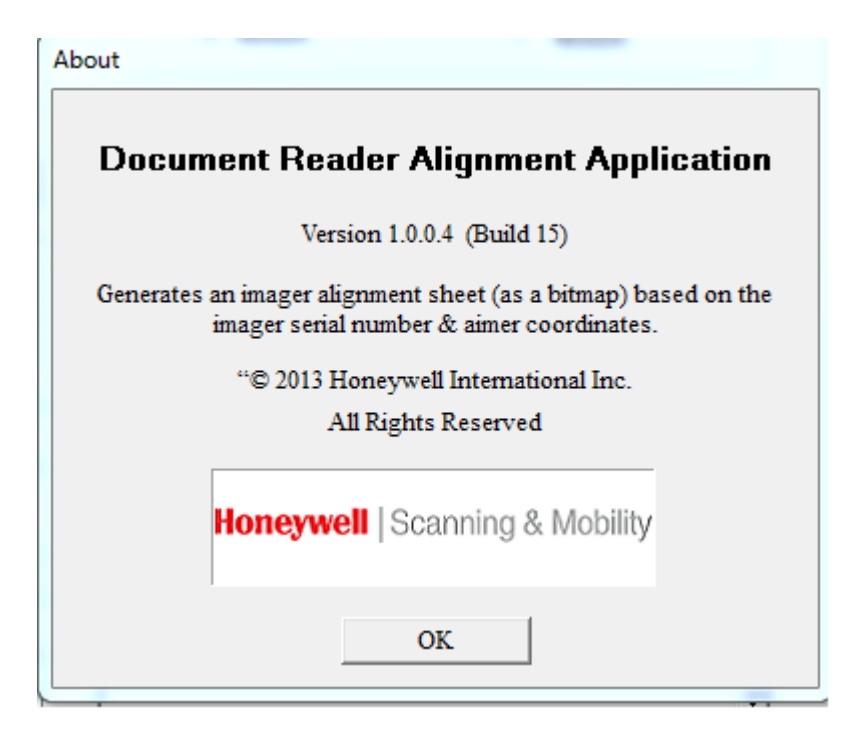

Back to General Overview

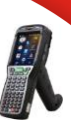

Provisioner for Android capabilities

License file name to upgrade from WE8H to W10 Enterprise IoT

3 CN51 Android 6 licensing

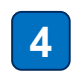

5

6

2

CN51 Android 6 how to license

CN51 Android 6 upgrading/converting

CN51 Android 6 quick tips to start

### **Provisioner for Android capabilities**

Back to General Overview

Since Android CommonES V3.16.3222 the provisioner of Android can perform

- · specific tasks when scanning a provisioner barcode ('Tasks'),
- run tasks after a factory reset ('FactoryResetTasks') and
- run tasks after a reboot ('RebootTasks')

A task can be an action like the following:

- Download a file from a webserver (using http or https) or from an FTP server.
- Download and Install a software update (OTA)
- · Download and process an XML or EXM file, which can contains settings or licenses
- · Download and install an application APK file
- · Download a file and save it in a specific location on the device
- · Copy a file from one location to another and process it.
- · Run send an Intent, start an Activity or Process

The "Provisioner for Android Users Guide" with detailed information and samples can be downloaded here.

**Back to Mobility Overview** 

Samples included in this document are:

- · Download and install an APK and start its front-door activity
- · Download and install an APK persistently and start its front-door activity
- · Download and install Airwatch
- Download and install SOTI Mobicontrol Agent, and make it factory reset persistent
- Upgrade a CT50 from Android 4.4 to Android 6.0

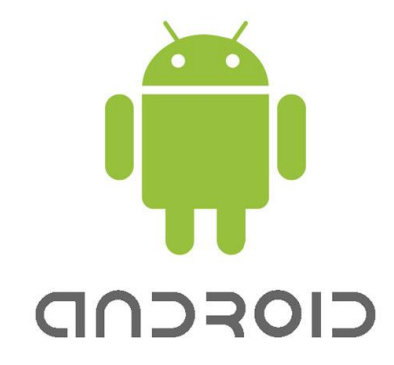

### License file name to upgrade from WE8H to W10 Enterprise IoT

Back to General Overview

R I

Back to Mobility Overview

When creating a license file for Windows 10 the license file name should reflect the SystemSKU name. The SystemSKU is an identifier that we provide to Microsoft to identify WWAN vs NoWWAN.

Honeywell chose CT50LFN\_W10M as the identifier for the WWAN model (regardless of the radio version.) So, both US and WW radio will have the same identifier CT50LFN\_W10M. This may create some confusion as the WWAN part number for non-US devices starts with CT50L**U**N.

In conclusion, regardless of the actual part number the format of the file names that needs to be used to upgrade to Windows 10 are:

- D75e (all) = lic\_75eL0N\_1.xml
- CT50 WLAN Only = lic\_CT50L0N\_1.xml
- CT50 WWAN = lic\_CT50LFN\_1.xml

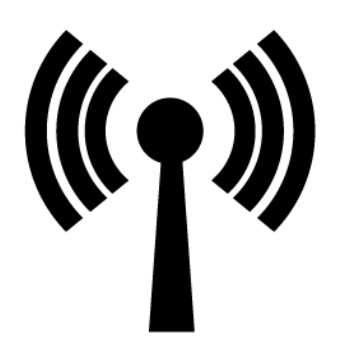

### CN51 Android 6 licensing (1 of 2)

Back to General Overview

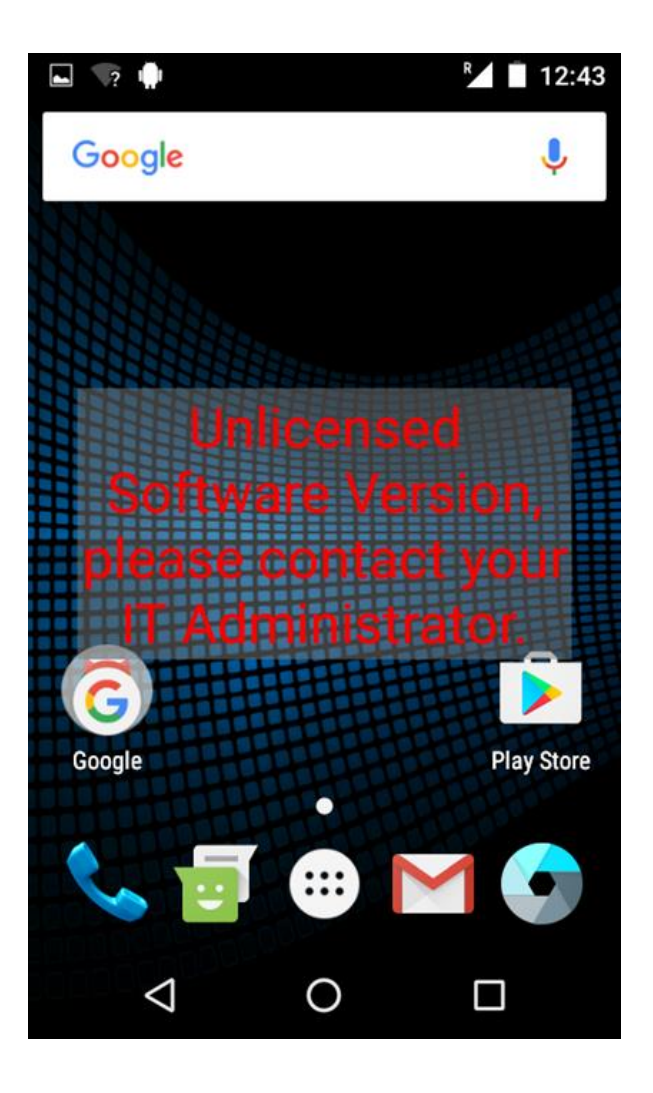

**K** E

**Back to Mobility Overview** 

If you receive a factory loaded Android 6 CN51 you don't need to care about licensing, as this is done in manufacturing.

Else on converting or upgrading a CN51 you need a license, before applying you will see such watermark.

Converting a WEH6.5 CN51 you need the Conversion license.

Upgrading a Android 4.2 CN51 you will need the Android6 OMAP license.

Upgrading a former converted WEH6.5 device to Android 4.2 you will need the Android6 OMAP license, as the unit is already on Android4.2

See below table for SKU and other information.

Don't mix up with the CT50/D75e Android6 licenses. They are not valid for CN51. Same, this licenses not valid for CT50/D75e.

### CN51 Android 6 licensing (2 of 2)

Back to General Overview

R

**Back to Mobility Overview** 

See below table for SKU and other information.

Don't mix up with the CT50/D75e Android6 licenses. They are not valid for CN51. Same, this licenses not valid for CT50/D75e.

|                                                       | Melbourne - CN51                                                                        | Melbourne Conversion – CN51                                                                                                    |  |  |
|-------------------------------------------------------|-----------------------------------------------------------------------------------------|----------------------------------------------------------------------------------------------------|--|--|
| Intermec SAP Part #                                   | 454-077-001                                                                             | 454-078-001                                                                                                    |  |  |
| Product Name                                          | License, Android6 OMAP                                                                  | Conversion License, CN51 Android 6                                                                                                    |  |  |
| Product Description                                   | Single user license for<br>Android 6 operating<br>system on OMAP<br>processor platforms | Single user license for CN51 Android 6<br>Conversion. Entitles user to convert one<br>CN51 from Windows Embedded<br>Handheld operating system to Android 6<br>operating system. |  |  |
| Feature name                                          | LicenseAndroid6 <mark>0</mark> .d                                                       | ConvLicAndroid6.d                                                                                                    |  |  |
| Maintenance licenses<br>or is this a onetime<br>sale? | One time                                                                                | One time                                                                                                    |  |  |
| Version (only if it is a<br>onetime sale)             | 1                                                                                       | 1                                                                                                    |  |  |
| Comments                                              | Android 4.2 to 6.0                                                                      | Similar to 238-000-002                                                                                                    |  |  |

WEH6.5 -> 454-078-001 -> Android 6

Android4.2 -> 454-077-001 -> Android 6

WEH6.5 -> 238-000-002 -> Android 4.2 -> 454-077-001 -> Android 6

### CN51 Android 6 how to license (1 of 2)

Back to General Overview

K

**Back to Mobility Overview** 

To license a CN51 Android 6 you will have two choices.

- 1. Automatically license the unit
- 2. Manual perform the licensing

Automatically is a short performance

- 1. Copy the license file (e.g. CN51xxxxxxx.xml) internal storage Honeywell license.
- 2. The file will be processed automatically.
- 3. The watermark is gone

Note: When the license file is copied, processed by the device and accepted, the file will be deleted immediately.

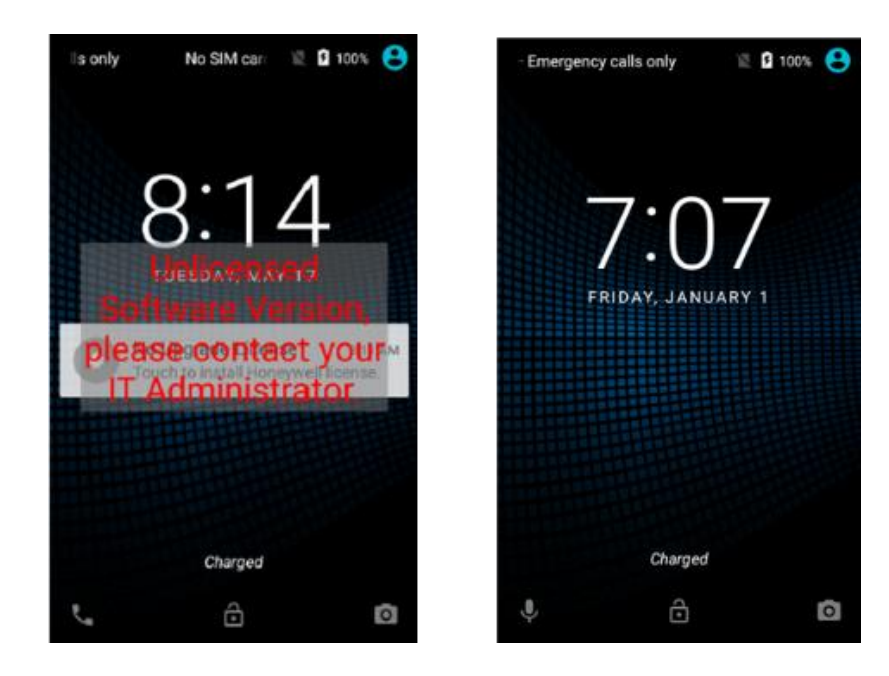

### CN51 Android 6 how to license (2 of 2)

Back to General Overview

## K

#### **Back to Mobility Overview**

#### Manual performance

- 1. Locked Screen
  - a. Tap the nice unreadable field behind the watermark  $\ensuremath{\textcircled{\sc only}}$
  - b. Touch again (Tells you to do twice on bottom of screen)
- 2. Unlocked Screen
  - a. On the device, in the home screen, swipe from top down b. Click on "No Upgrade License...."
- 3. Both continued
  - a. Click "Install License"
  - b. Get the license file where you copied already
  - c. Click the file to install
  - d. Confirm on next screen

Note: If the license file is valid for the device, it will show "License success", and the watermark has disappeared.

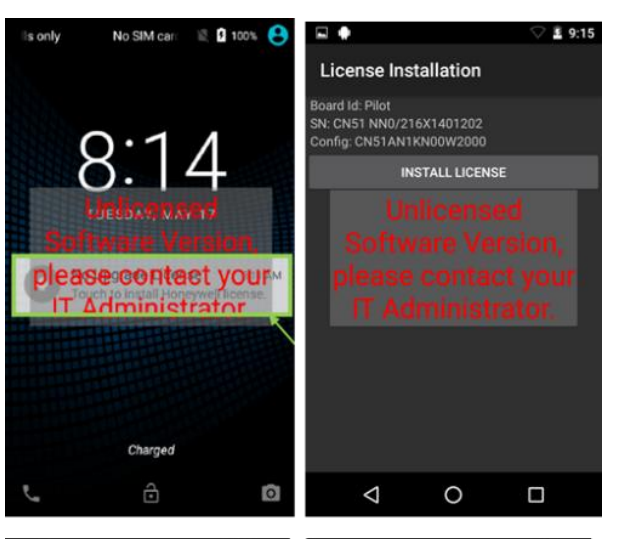

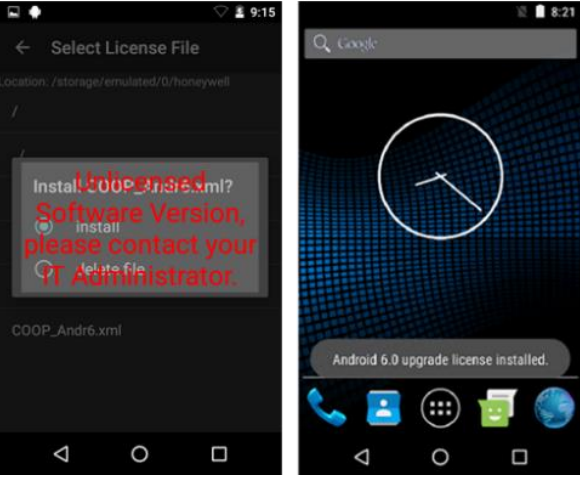

### CN51 Android 6 upgrading/converting (1 of 2)

Back to General Overview

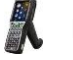

#### **Back to Mobility Overview**

To upgrade a CN51 from Android 4.2 to Android 6 you will have two choices.

- 1. Using the sdcard method
  - a. This upgrade installs the OS and the CommonES!
- 2. Running an OTA upgrade
  - a. In case of the OTA method you will need 3 files
    - I. JB\_upgrade\_to\_M\_update.zip
    - II. full\_CN51-ota-74.xx.xx.xxx.zip
    - III. Honeywell\_CommonES\_Android\_Common\_4.xx.xx.xxx.zip

Note: To convert a CN51WEH to Android 6 you will have choice 1 only.

#### **SD Card Upgrade**

- 1. The SD card needs formatting as FAT32, and the partition of SD card needs to be set as the primary partition, a logical partition will not work.
- 2. Unzip the sd-CN51-<build>.zip and copy the contents to root directory of SD card on a PC.
- 3. Insert card into the device and power it on, the update should start and take about 20 minutes
  - a. Formatting Flash
  - b. Honeywell screen
  - c. See a progress bar
  - d. Android robot
  - e. Honeywell screen

| Company - So black                                                                                                    |                   | TAIL States on the (c) |         |
|----------------------------------------------------------------------------------------------------|-------------------|------------------------|---------|
| Organize  Share with  Burn                                                                                                    | New folder        | 川• 🗍                   | 0       |
| + Favorites                                                                                                    | Name              | Date modified          | Type    |
| E Desktop                                                                                                    | Lupgrade_from_411 | 6/21/2016 7:11 PM      | File fo |
| 📜 Downloads                                                                                                    | android.nb0       | 6/20/2016 11:26 PM     | NB0 F   |
| 🐉 Recent Places                                                                                                    | autoflash.cmd     | 6/20/2016 11:26 PM     | Wind    |
|                                                                                                    | e) cache.img      | 6/20/2016 11:26 PM     | Disc I  |
| 😂 Libraries                                                                                                    | IBOOT.nb0         | 6/20/2016 11:26 PM     | NB0     |
| Documents                                                                                                    | IPSM.img          | 6/20/2016 11:26 PM     | Disc    |
| S Pictures                                                                                                    | e) license.img    | 6/20/2016 11:26 PM     | Disc    |
| a Subversion                                                                                                    | e oem.img         | 6/20/2016 11:26 PM     | Disc    |
| SVideos                                                                                                    | e oem_blank.img   | 6/20/2016 11:26 PM     | Disc    |
|                                                                                                    | README            | 6/20/2016 11:26 PM     | File    |
| Not Computer                                                                                                    | e recovery.img    | 6/20/2016 11:26 PM     | Disc    |
| losDisk (C:)                                                                                                    | secure.img        | 6/20/2016 11:26 PM     | Disc    |
| 5D Disk (E:)                                                                                                    | Update.zip        | 6/20/2016 11:26 PM     | Com     |
| guest (\\172.31.48.44) (V:)     Engineer (\\ch3uw1050) (X:)     HSM (\\de08st2702.honeywell.com)     brianzhang (\\ch3uu0002) (Z:) | e) userdata.img   | 6/20/2016 11:26 PM     | Disc    |
| Vetwork                                                                                                    | • • m             |                        |         |

### CN51 Android 6 upgrading/converting (2 of 2)

Back to General Overview

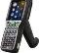

**Back to Mobility Overview** 

#### OTA Upgrade (non-SD card)

1. Create a ota\_install folder in the internal storage folder.

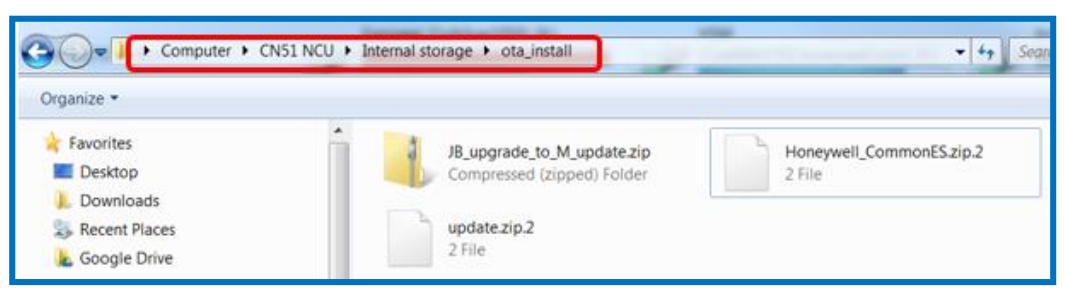

- 2.Copy/Download the android M full-OTA package(user build ) to the ota\_install/ in internal SD card, and rename it's name to update.zip.2
- 3. Copy/Download the android M common ES package(release build) to the ota\_install/ in internal SD card, and rename it's name to Honeywell\_CommonES.zip.2
- 4. Copy/Download the JB\_upgrade\_to\_M\_package.zip to the ota\_install/ in internal SD card
- 5.Go to 'Setting' > 'About phone' > 'System updates' > click on "JB\_upgrade\_to\_M\_update.zip", click 'ok' on the popped window, the system will reboot and start the upgrading.
- 6. Wait for the end of Full-OTA upgrade, then device will boot into OS.
- 7. After the OS boots into desktop, a message will be shown that Common ES package detected, the device will reboot again to install the ES packages.
- 8. After finished the ES packages installation, the device will boot into Android OS and ready to use.
- 9. During the whole update progress, more than 5 reboot cycles are needed
- 10. The whole progress will take about 30minutes and Common ES tool are also installed through this progress.
- 11. After update complete, check 'Setting' > 'About phone' > 'Build number', to make sure the version you flashed was updated.

In both cases you may check the CommonES build number by using the 'Power Tools' > 'Diagnostic Info'. Tab the upper right 3 dots and choose "About". You will see the version number of CommonES.

#### NOTE:

If you upgraded or converted a CN51 to Android6, due to a radio firmware upgrade to accommodate the new API in Android6 (new calls and functions), a downgrade/revert is NOT possible!

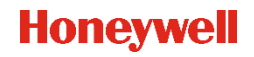

Honeywell Confidential

### CN51 Android 6 quick tips to start (1 of 2)

Back to General Overview

#### **Back to Mobility Overview**

#### Missing the onscreen keyboard:

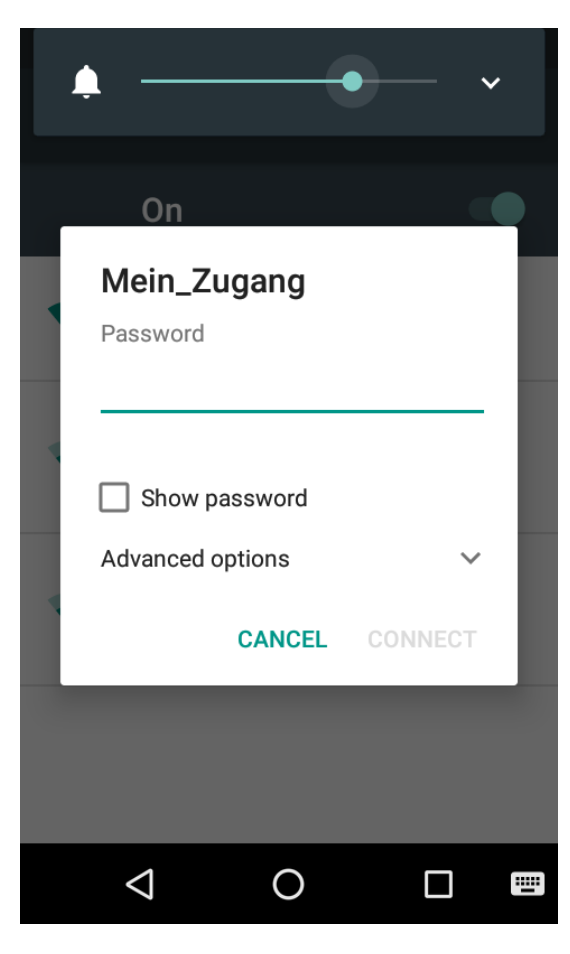

If you have upgraded or converted your CN51 you will need to go through the steps to get the unit running. You will need to select your language, may skip the SIM-setup, but most people will try to connect wireless. You will get the SSID from your network and need to insert the password. You see the keyboard symbol on the right lower corner, but no keyboard pops up. No choice to insert the key.

Tab the keyboard symbol. You will the "Change keyboard". The option "Show input method" is disabled. Move the slider to on and the keyboard will appear

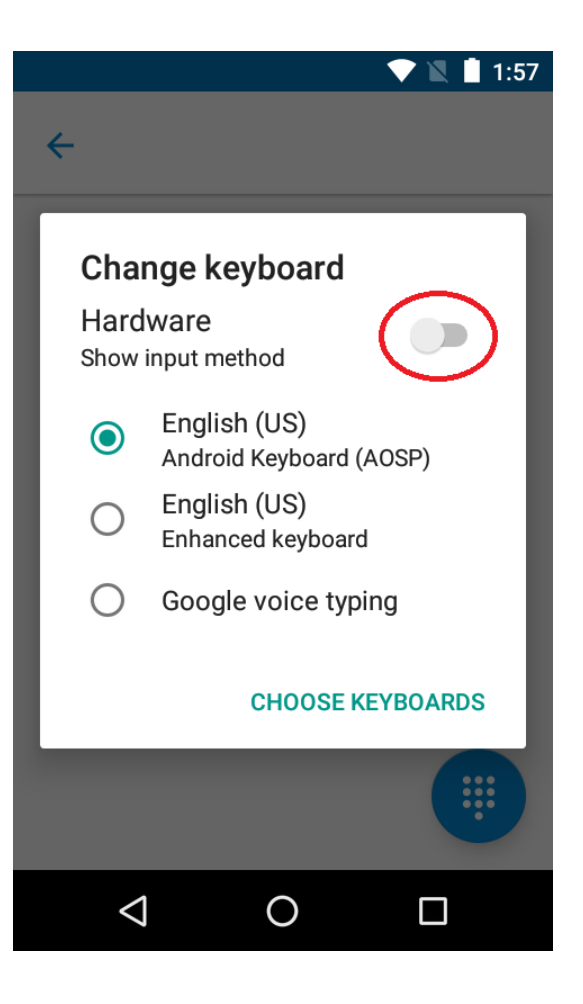

### CN51 Android 6 quick tips to start (2 of 2)

Back to General Overview

#### Connecting the CN51 to a PC missing the folders from the unit

The default behavior on Android6 is "USB for charging". That is for security reason, so nobody could check files on your device without your permission.

#### To change to file transfer

- 1. On the device, in the home screen, swipe from top down
- 2. Tap on 'USB for charging'
- 3. Tap on 'Transfer files'
- 4. The change is effective immediately.

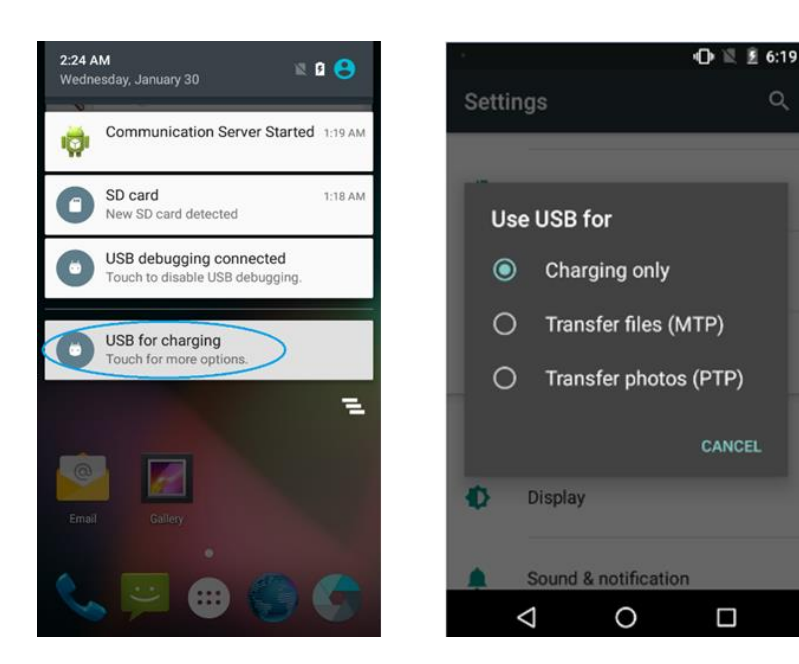

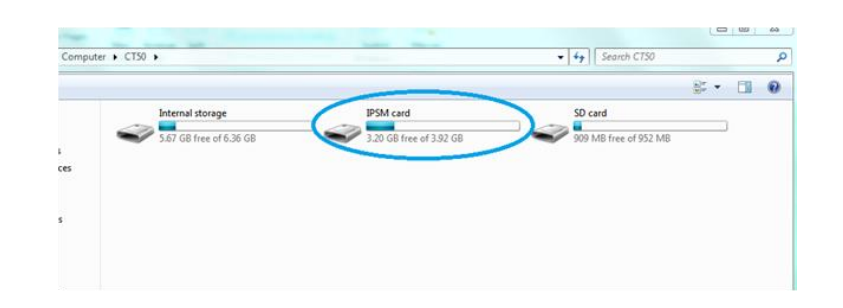

#### Back to Mobility Overview

### **Printers Overview**

Back to General Overview

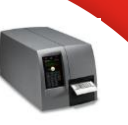

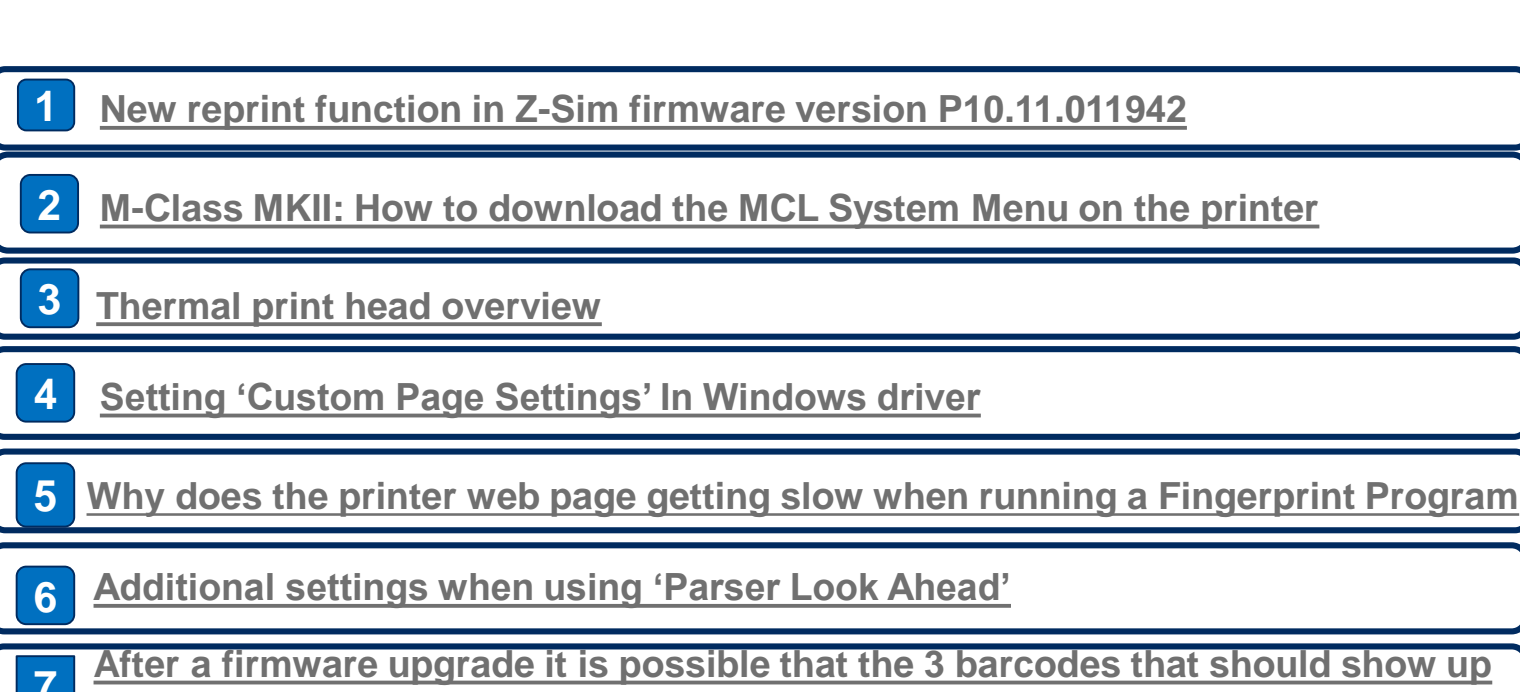

on the self-test label will be missing along with the printers MAC address.

### New reprint function in Z-Sim firmware version P10.11.011942 (1 of 2)

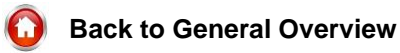

E I

**Back to Printers Overview** 

Reprint functionality is used to print the last successfully printed label. For a successful reprint, at least one label has to be printed after enabling reprint.

#### A. Enabling and disabling Reprint

Reprint functionality (feature) can be enabled and disabled from LCD Screen or from configuration page of printers Web-UI or using ZPL commands.

#### I. Changing Reprint setting from LCD Screen

- 1. Go to 'Menu' > 'Settings' > 'Languages' (you might need to scroll down to see it).
- 2. Under Language Settings go to 'Zsim' > 'General Settings'.
- 3. Under 'General Settings', you can set Reprint to "On" or "Off' (scroll down to see it).

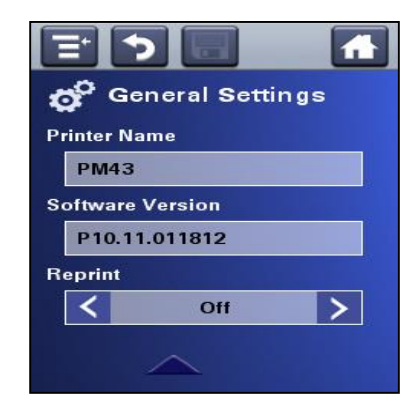

| Intermec                                              | PM43:PM43-33021345001 Logout: itadmin Eng   |                  |  |
|-------------------------------------------------------|---------------------------------------------|------------------|--|
| Home Configure                                        | Manage System Information                   | Services Contact |  |
| ► Communications                                      | Allow Reverse Print<br>Simulator Resolution | On V<br>Default  |  |
| <ul> <li>Printing</li> <li>System Settings</li> </ul> | General Settings                            |                  |  |
| ► Alerts                                              | Command Character                           | 94               |  |
| Network Services                                      | Delimiter Character                         | 44               |  |
| ▼ Languages                                           | Printer Name<br>Software Version            | PM43             |  |
| 2011                                                  | Reprint                                     | Off •            |  |
|                                                       | Ignore Commands                             |                  |  |
|                                                       | Ignore ^FR                                  | Off •            |  |

#### II. Changing Reprint setting from WEB page

- 1. Enter the IP-address of the printer in a web-browser
- 2. Go to Configure page
- 3. Select Languages > Zsim.
- 4. You will find "Reprint" option under General Settings.
- 5. Using this Reprint functionality can be turned On and Off. (it is turned off by default

### New reprint function in Z-Sim firmware version P10.11.011942 (2 of 2)

Back to General Overview

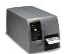

**Back to Printers Overview** 

Honeywell

#### III. ZPL Commands:

- 1. Open printer's Web Page by entering the printer's IP address in a browser.
- 2. Now go to 'Services' > 'Send Printer Commands'.
- Now paste the following command in the text box and click on 'Send' button to enable ^XA ^JJ,,,,e, ^XZ And similarly to disable it send the following command: ^XA ^JJ,,,,d, ^XZ
- 4. Alternatively, you can send the command using Teraterm or any network communication tool.

NOTE: The Reprint setting will be retained even after the printer is rebooted.

#### B. Reprinting a label:

Once the Reprint option is enabled, the last printed label can be reprinted using one of the following methods:

#### I. Using Feed Button:

After printing a label, press the feed button on the printer to Reprint the label.

#### II. Using ZPL commands:

You can also reprint the label by sending "~PR" command to the printer.

NOTE: After reprinting the label, if Reprint is turned off (disabled) or if the printer is restarted, Reprinting of a label will not work until a label is printed.

### M-Class MKII: How to download the MCL System Menu on the printer? (1 of 2)

Back to General Overview

|   | - |    |
|---|---|----|
| ٩ |   | Ba |

Back to Printers Overview

#### **Requirements:**

- Latest version of DMX Net Manager, click here to download it. Select brand Datamax-O'Neil and product DMX Net Manager to download it
- The MCL Graphic system file for the M-Class MKII can be download here

#### Procedure

- 1. Open DMX Net Manager and add the printer that required the system menu
- 2. Enter the following:
  - 'Device ID': 255
  - 'Name': Give Device a name
  - 'IP Address': Enter Device IP Address
  - 'Printer Type': Select from drop down menu
- 3. Confirm with 'OK'

| Status printer [New Pri                                                                                                    | inter]                                                                                                    | E |
|----------------------------------------------------------------------------------------------------|----------------------------------------------------------------------------------------------------|---|
| 001<br>Refresh<br>Profile                                                                                                    | Device ID 001 IP Address Name                                                                                                 |   |
| Main Hardware System Prort Panel Print Control Media Settings Communication GPIO/Aux Supples Mgmt Supples Control Printer Control Printer Control Printer Status | Man Device ID 001  State Disable Name IP Address Proter Type A4212  Group Line 1 Protty Low Normal High Default Soript CNone> |   |
|                                                                                                    | OK Cano                                                                                                    | 9 |

- 4. Now browse to the printer that was just created. Selected printer should be dark blue.
- 5. Now select the icon like shown in the picture above to connect to printer. At least two green boxes should indicate that there is a connection.

### M-Class MKII: How to download the MCL System Menu on the printer? (2 of 2)

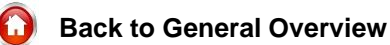

**Back to Printers Overview** 

As a next step select 'Control' > 'Load 6.

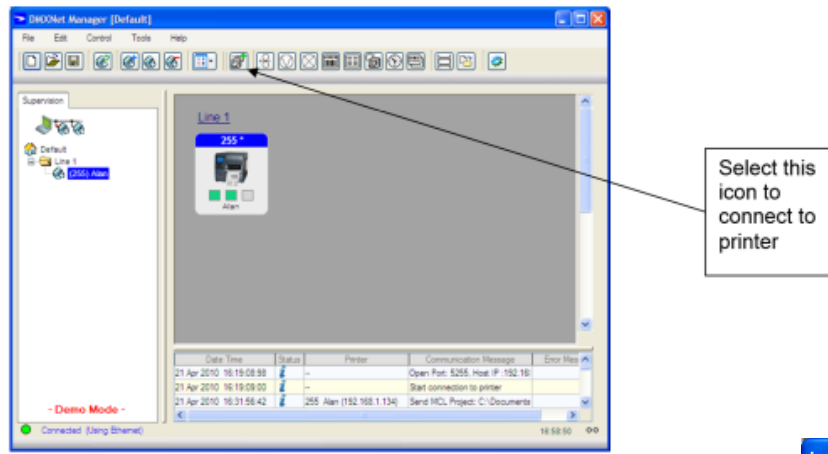

- In 'Action', select 'Load MCL Project' 7.
- In 'Project Name', select 'System Menu Name' 8.
- 'MCL Project Path': This needs to be the folder that includes the MCL System File folder 9. and not the MCL System File folder itself.
- 10. Now select 'Load', the system file will now be loaded.
- 11. Check that the file has been loaded into the printer by selecting on the printer 'Menu' > 'MCL' > 'Start MCL'
- 12. MCL will now be started on the M-Class MKII. If it starts without error message 'System Menu not found' the MCL System file is now successfully loaded.

| Load File / Control                                                                                          |
|----------------------------------------------------------------------------------------------------|
| Action Action Action MCL-Project                                                                             |
| Options                                                                                                    |
| Project Name [M-MarkII MCLSystemMenu_0 -<br>MCL Projects Path<br>[C:\Documents and Settings\abacon\My Docum] |
| Load Cancel                                                                                                  |

### Thermal print head overview (1 of 3)

Back to General Overview

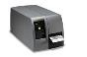

**Back to Printers Overview** 

This is a brief overview how TPH work and look like in details.

Also you can have a closer look how a TPH looks like if it is damaged.

In the **thick film printhead**, the leads are designed like fingers that overlap from opposite directions as illustrated below. One set of "fingers" is connected to common ground, whereas each "finger" in the other set can be individually supplied with a current. Where the fingers overlap, there is a string of resistor compound that will be heated when the current passes through it.

Since the current will pass to the grounded fingers on both sides, two parallel concentrated and well-defined dots ("butterfly") will be produced.

The resistor compound and the tips of the fingers are protected by a glass coating, which gives a mustard-yellow surface. Usually, double glasscoating is used to avoid pinholes.

The resistor compound with glass-coating will protrude approximately 0.05-0.1 mm from the ceramic tile. 50% of the energy is emitted to the thermal paper or transfer ribbon and 50 % is absorbed by the printhead.

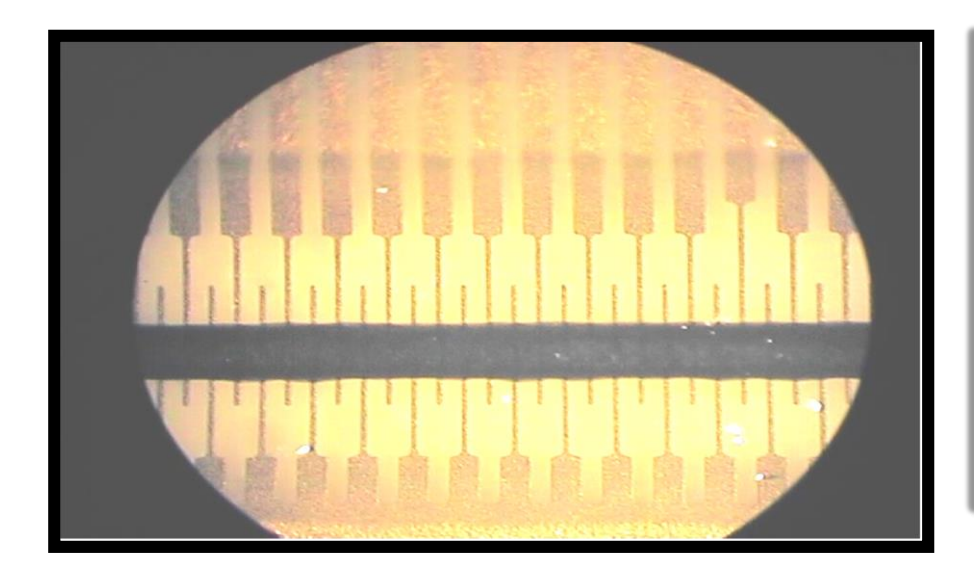

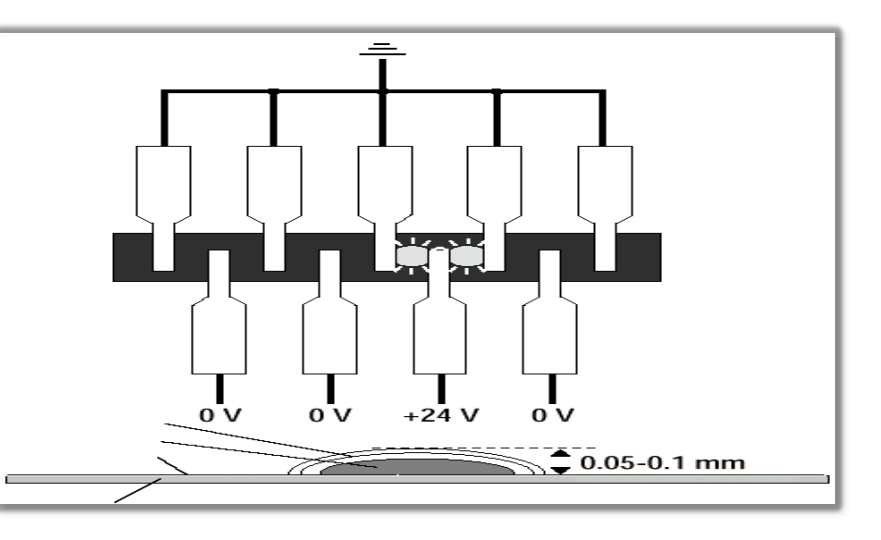

### Thermal print head overview (2 of 3)

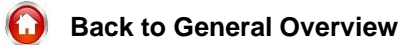

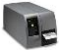

Back to Printers Overview

In **thin film** printhead, the conductor fingers do not overlap, but meet tip to tip in the resistor compound. Under the resistor com-pound, there is a spacer strip, usually made of glass, which also serves as a reflector. As is also the case with thick film printhead, a double glass-coating protects the conductors and the resistor compound from wear, sand, grit etc.

Since the thin film printheads contain a small amount of material to be heated and cooled, they can be controlled quickly. The reflecting strip and the general design directs more energy to the paper or ribbon (»60%) than back into the printhead assembly.

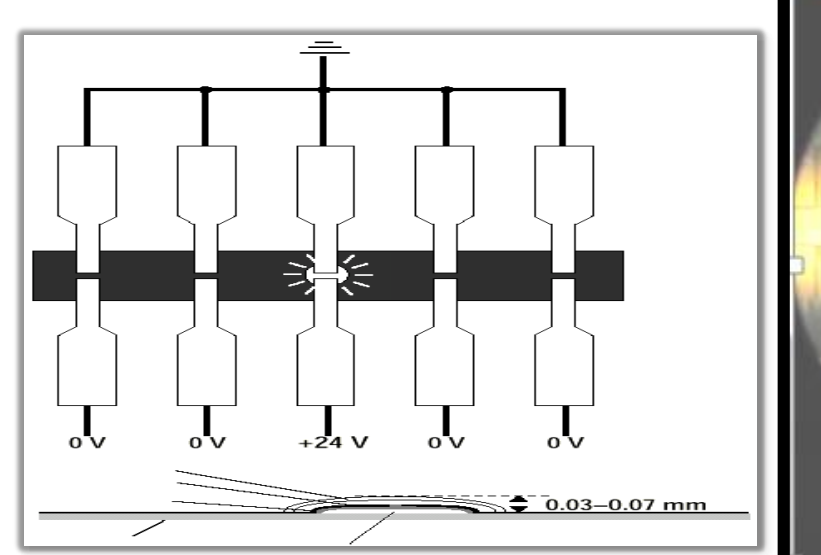

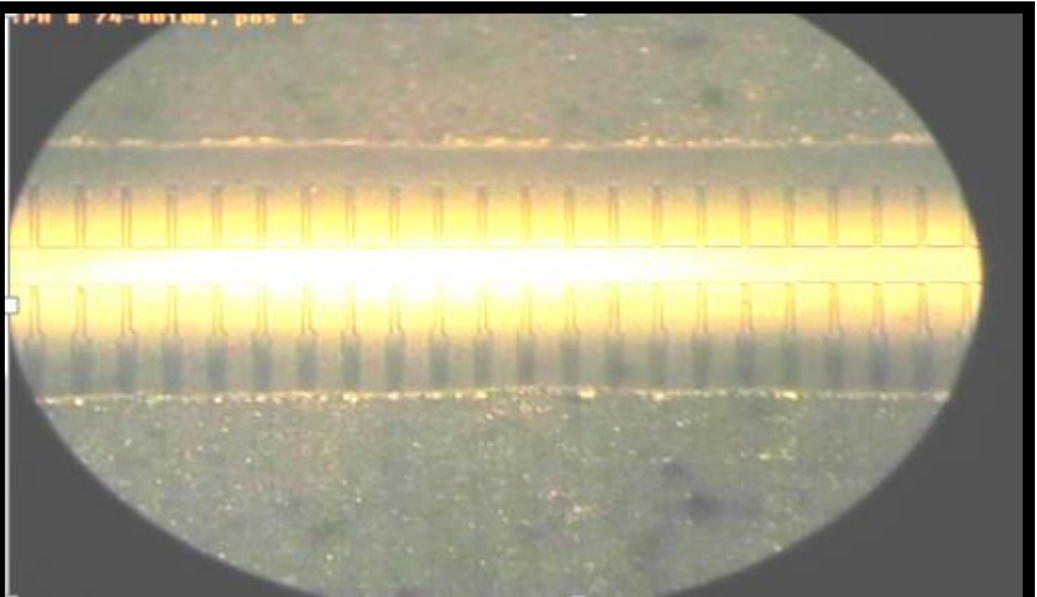

### Thermal print head overview (3 of 3)

Back to General Overview

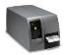

**Back to Printers Overview** 

Some pictures how a damaged printhead can look like and how to identify.

Mechanical damaged TPH

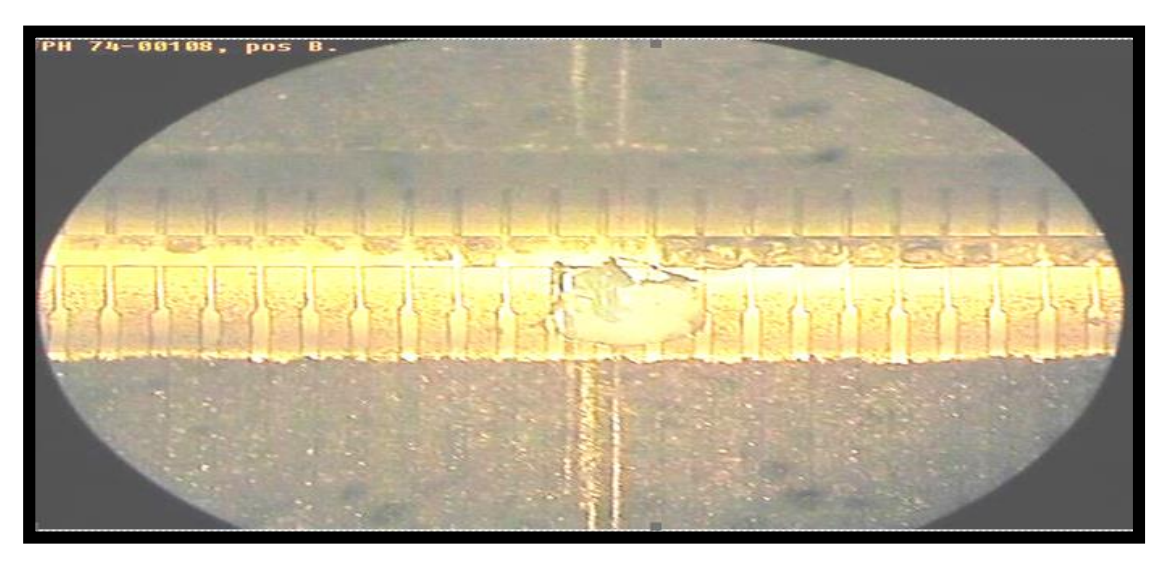

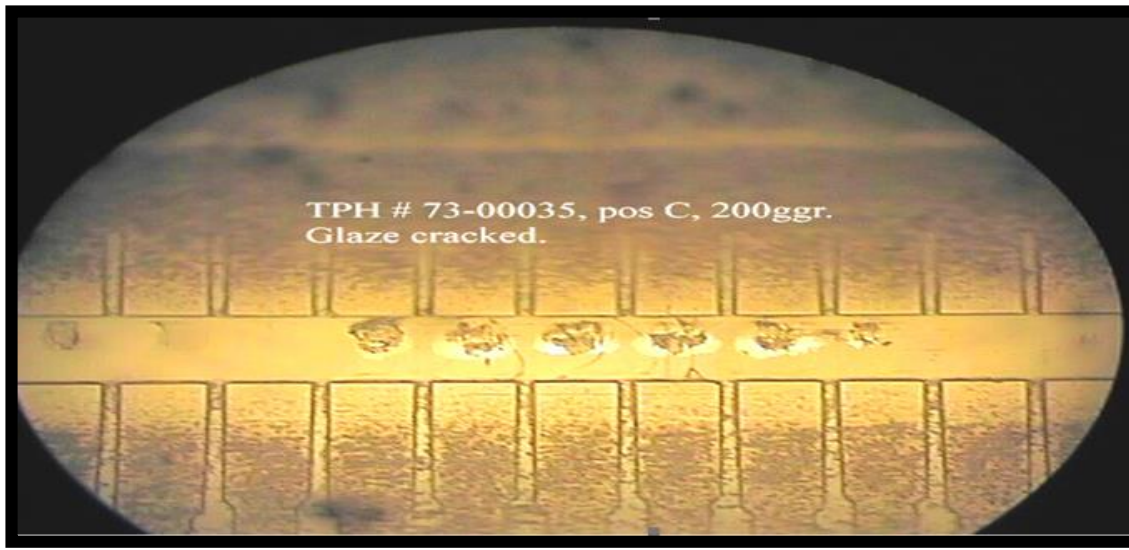

Dot degradation from overheating

### Setting 'Custom Page Settings' In Windows driver

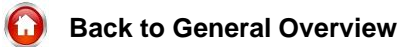

В

Back to Printers Overview

The stock sizes specified in the "driver preferences" dialog are "Global" to all drivers. If you wish two drivers to have different stock configuration you will need to create a custom size for each of them, and make sure that size is set to "default" for each driver separately.

\*If the drivers revert to use the "USER" stock size, you can disable it. By entering the driver preferences, under the "Page Setup" tab, clinking on the "Advanced Options..." button and under the "Driver Options" tab:

| TOSHIBA B-EX4T1 (305 dpi) Printing Preferences     A     Page Setup Graphics Stock Options About                                                                                                    |                                                                                                    |
|----------------------------------------------------------------------------------------------------|----------------------------------------------------------------------------------------------------|
| Stock<br>Name: USER (104,0 mm x 74,2 mm) ~<br>New Edit Delete                                                                                                    |                                                                                                    |
| Preview       Orientation       Effects         ALE       Indiscape       Mirror Image         O Portrait       180°       Negative         Preset       Landscape 180°       Manage         Preset       Advanced Options | Advanced Options       ? ×         Printing Position       User Commands       Driver Options       Passthrough         Device Line Substitution       Printing Position       Printing Position       Printing Position         Enable Substitution       Minimum Length:       6.4 mm         Software Compatibility       These settings only need to be adjusted in rare circumstances with certain applications. Do not change the defaults unless instructed by a support technician.         Default Conjes:       1 |
| © 1997-2016 Seagull Scientific, Inc.,<br>Authors of the BarTender® label software.<br>OK Cancel Apply Help                                                                                                    | Disable Copies Limit       Disable User-Defined Page Size       Disable Page Size Sbading       OK     Cancel       Apply     Help                                                                                                    |

### Why does the printer web page getting slow when running a Fingerprint Program?

Back to General Overview

H\_E

Back to Printers Overview

#### ROOT CAUSE:

Whenever a FP, (Fingerprint), application is running in the Printer, the FP process will take over about 100% of the CPU. So to load web page will take considerable time. Actually in the application continuous loop is running for FP.

#### SOLUTION:

To load other modules the printer need to have a sleep time for the CPU. In the attached sample there is added a sleep time of 20 milliseconds, which will be used normally for all FP applications. After adding this command the issue is fixed and the printer web page is loading quickly.

In the example below the inserted command will be shown

| Sesions - Response - Response - R                                                                                                    | n File Edit Search View Tools Help                                                                                                    | New version avails                                                                                                    |
|----------------------------------------------------------------------------------------------------|----------------------------------------------------------------------------------------------------|----------------------------------------------------------------------------------------------------|
| Chiakshmi/HSM/PRINTERS/HJURA TICKETS/HJU-4244/downloads/program.tx +<br>9/7/DIS 50931 LM IJ1/39 byte <adds.tx +="" 2283="" 22838="" 2284="" 32="" 39="" 50931="" 7="" 9="" <adds.tx="" ansi="" by<="" byte="" dis="" ij1="" lm="" pc="" pm="" th=""><th>Sessions ▼ 💌 ≠ =   🛃 ≈   👷 🗞 🗞 ▼ 🗇 📝 🕴 🛉 👫</th><th></th></adds.tx>                                                                                                    | Sessions ▼ 💌 ≠ =   🛃 ≈   👷 🗞 🗞 ▼ 🗇 📝 🕴 🛉 👫                                                                                                    |                                                                                                    |
| 9/7/2016 22:33 PM 171,799 bytes <default> + ANSI + PC<br/>9/8/2016 22:33 PM 171,224 bytes <default> + ANSI + PC<br/>9/8/2016 22:33 PM 171,224 bytes <default> + ANSI + PC<br/>9/8/2016 22:32 PM 171,224 bytes <default< td="">   9/8/2016 22:32 PM 171,224 bytes <default< td=""> 9/8/2016 22:32 PM 171,224 bytes <default< td=""> + ANSI + PC<br/>9/8/2016 22:32 PM 171,224 bytes <default< td="">   9/8/2016 22:32 PM 171,224 bytes <default< td=""> 9/8/2016 22:32 PM 171,224 bytes <default< td=""> + ANSI + PC<br/>9/8/2016 22:32 PM 171,224 bytes <default< td="">   9/8/2016 22:32 PM 171,224 bytes <default< td=""> + ANSI + PC<br/>9/8/2016 22:32 PM 171,224 bytes <default< td=""> + ANSI + PC<br/>9/8/2016 22:32 PM 171,225</default<></default<></default<></default<></default<></default<></default<></default<></default<></default></default></default></default></default></default></default></default></default></default></default></default></default></default></default></default></default></default></default></default></default></default></default></default></default></default></default> | C:\lakshmi\HSM\PRINTERS\FUI\JIRA TICKETS\FUI-4244\downloads\program.txt 🔹 🗣 🔂 👻 🔙                                                                                                    | C:\lakshmi\HSM\PRINTERS\FUJI\IRA TICKETS\FUJI-4244\downloads\program modified.txt 🔹 🔖 📸 🕫                                                                                                    |
| <ul> <li>860 ENDIF</li> <li>878 ENDIF</li> <li>880 SETSTDID QCOMPORTSTDX</li> <li>880 SETSTDID QCOMPORTSTDX</li> <li>890 ILCOMS-CHRS(2) THEN GOSUB DEVENTION : GOTD LXMALIKG001</li> <li>990 ILCOMS-CHRS(2) THEN GOSUB DEVENTION : GOTD LXMALIKG001</li> <li>990 ILCOMS-CHRS(2) THEN GOSUB CHRFGRDATABLOKK : GOTD LXMALIKG001</li> <li>990 ILCOMS-CHRS(2) THEN GOSUB CHRFGRDATABLOKK : GOTD LXMALIKG001</li> <li>990 ILCOMS-CHRS(2) THEN GOSUB CHRFGRDATABLOKK : GOTD LXMALIKG001</li> <li>990 ILCOMS-CHRS(2) THEN GOSUB CHRFGRDATABLOKK : GOTD LXMALIKG001</li> <li>990 ILCOMS-CHRS(2) THEN GOSUB CHRFGRDATABLOKK : GOTD LXMALIKG001</li> <li>990 ILCOMS-CHRS(2) THEN GOSUB CHRFGRDATABLOKK : GOTD LXMALIKG001</li> <li>990 ILCOMS-CHRS(2) THEN GOSUB CHRFGRDATABLOKK : GOTD LXMALIKG001</li> <li>990 ILCOMS-CHRS(2) THEN GOSUB CHRFGRDATABLOKK : GOTD LXMALIKG001</li> <li>990 ILCOMS-CHRS(2) THEN GOSUB CHRFGRDATABLOKK : GOTD LXMALIKG001</li> <li>990 ILCOMS-CHRS(2) THEN GOSUB CHRFGRDATABLOKK : GOTD LXMALIKG001</li> <li>990 ILCOMS-CHRS(2) THEN GOSUB CHRFGRDATABLOKK : GOTD LXMALIKG001</li> <li>990 ILCOMS-CHRS(2) THEN GOSUB CHRFGRDATABLOKK : GOTD LXMALIKG001</li> <li>990 ILCOMS-CHRS(2) THEN GOSUB CHRFGRDATABLOKK : GOTD LXMALIKG001&lt;</li></ul>                                                                                                    | 9/7/2016 5:09:31 PM 171,799 bytes <default> * ANSI * PC</default>                                                                                                    | 9/8/2016 2:28:38 PM 171,824 bytes <default></default>                                                                                                    |
| 117 1170 PARAMISESSE GOSUR LEADOFE -SSEPARAMIS - PARAMISESSE GOSUR STRTNGOFE -SSEPARAMIS - PARAMISESSE GOSUR STRTNGOFE -SSEPARAMIS - PARAMISESSE GOSUR STRTNGOFE -SSEPARAMIS - PARAMISESSE GOSUR STRTNGOFE -SSEPARAMIS - PARAMISESSE GOSUR STRTNGOFE -SSEPARAMIS - PARAMISESSE GOSUR STRTNGOFE -SSEPARAMIS - PARAMISESSE GOSUR STRTNGOFE -SSEPARAMIS - PARAMISESSE GOSUR STRTNGOFE -SSEPARAMIS - PARAMISESSE GOSUR STRTNGOFE -SSEPARAMIS - PARAMISESSE GOSUR STRTNGOFE -SSEPARAMIS - PARAMISESSE GOSUR STRTNGOFE -SSEPARAMISESSE GOSUR STRTNGOFE -SSEPARAMISESSE GOSUR STRTNGOFE -SSEPARAMISESSE GOSUR STRTNGOFE -SSEPARAMISESSE GOSUR STRTNGOFE -SSEPARAMISE - PARAMISESSE GOSUR STRTNGOFE -SSEPARAMISESSE GOSUR STRTNGOFE -SSEPARAMISESSE GOSUR STRTNGOFE -S                                                                                                    | 88       866       ENDIF         67       870       ENDIF         67       870       ENDIF         67       870       ENDIF         67       870       ENDIF         68       880       ESTSDID QCOMPORTSTD%         89       BURCOMS = TIMEKYS         99       990       IF INCOMS-CHRS(5) THEN GOSUB DYFUNCTIONS :GOTO LXOMAINC0001         990       191       IF INCOMS-CHRS(2) THEN GOSUB VENICTIONS :GOTO LXOMAINC0001         993       193       IF INCOMS-CHRS(2) THEN GOSUB VENICTIONS :GOTO LXOMAINC0001         996       196       IF INCOMS-CHRS(3)       THEN GOSUB CHEFTRIFUL :GOTO LXOMAINC0001         996       196       IF INCOMS-CHRS(3)       THEN GOSUB CHEFTRIFUL :GOTO LXOMAINC0001         996       1976       IF INCOMS-CHRS(3)       THEN GOSUB CHEFTRIFUL :GOTO LXOMAINC0001         996       1976       IF CONS-CHRS(3)       THEN GOSUB CHEFTRIFUL :GOTO LXOMAINC0001         998       LXOMAINC0001: 'ENDCASE INCOMS       ************************************ | <pre>8 860 ENDIF<br/>87 870 ENDIF<br/>87 870 ENDIF<br/>870 ENDIF<br/>870 ENDIF<br/>870 ENDIF<br/>990 ETINCONS-CHRS(5) THEN GOSUB QGETINPUT :GOTO LXOWAINC0001<br/>9910 IF INCONS-CHRS(5) THEN GOSUB DIVENUCTIONS :GOTO LXOWAINC0001<br/>9920 IF INCONS-CHRS(2) THEN GOSUB VERIFYRUN :GOTO LXOWAINC0001<br/>9930 IF INCONS-CHRS(2) THEN GOSUB HENTSYNBOL :GOTO LXOWAINC0001<br/>9940 IF INCONS-CHRS(2) THEN GOSUB HENTSYNBOL :GOTO LXOWAINC0001<br/>9960 IF INCONS-CHRS(3) THEN GOSUB HENTSYNBOL :GOTO LXOWAINC0001<br/>9960 IF INCONS-CHRS(3) THEN GOSUB CHKFORLOSEDOWN :GOTO LXOWAINC0001<br/>9960 IF INCONS-CHRS(3) THEN GOSUB CHKFORLOSEDOWN :GOTO LXOWAINC0001<br/>9970 IF INCONS-CHRS(3) THEN GOSUB CHKFORLOSEDOWN :GOTO LXOWAINC0001<br/>9980 'ELSECASE<br/>9990 LXOWAINC0001: 'ENDCASE INCONS<br/>900 ID00 IF d=(L(UCUTS = "STOPP")) THEN run "usleep 20000" :GOTO LXOWAINC0001<br/>1010 IF d=(CLEVUTS = "STOPP")) THEN run "usleep 20000" :GOTO LXOWAINC0001<br/>1010 IF d=(CLEVUTS = "STOPP")) THEN run "usleep 20000" :GOTO LXOWAINC0001<br/>1010 IF d=(CLEVUTS = "STOPP")) THEN run "usleep 20000" :GOTO LXOWAINC0001<br/>1010 IF d=(CLEVUTS = "STOPP")) THEN run "usleep 20000" :GOTO LXOWAINC0001<br/>1010 IF d=(CLEVUTS = "STOPP")) THEN run "usleep 20000" :GOTO LXOWAINC0001<br/>1010 IF d=(CLEVUTS = "STOPP")) THEN run "usleep 20000" :GOTO LXOWAINC0001<br/>1010 IF d=(CLEVUTS = "STOPP")) THEN run "usleep 20000" :GOTO LXOWAINC0001<br/>1010 IF d=(CLEVUTS = "STOPP")) THEN run "usleep 20000" :GOTO LXOWAINC0001<br/>1010 IF d=(CLEVUTS = STOPP")) THEN run "usleep 20000" :GOTO LXOWAINC0001<br/>1010 IF d=(CLEVUTS = STOPPENT<br/>1010 IF d=(CLEVUTS = STOPPENT)]<br/>1010 IF d=(CLEVUTS = STOPPENT<br/>1010 IF d=(CLEVUTS = STOPPENT)]<br/>1010 IF d=(CLEVUTS = STOPPENT)]<br/>1010 IF d=(CLEVUTS = STOPPENT)]<br/>1010 IF d=(CLEVUTS = STOPPENT THEN<br/>1110 PARAUIS=AS: GOSUB QREADLINE :AS=PARAMIS<br/>11110 PARAUIS=AS: GOSUB QREADLINE :AS=PARAMIS<br/>1112 IF NIDS(AS, 1, 5) = "PRINT" THEN<br/>1110 IF ADDIF<br/>1110 IF ADDIF = STOPPENT IF INT THEN<br/>1110 IF ADDIF<br/>1110 IF ADDIF IF ADDIF ILEDOFE -SS=PARAMIS = INTENDOFE -SS=PARAMIS<br/>11010 ID Defaultent = INDIF (I LEDOFE -SS=PARAMIS = INDIF<br/>100 ID DEFAULTENT = SS=PARAMIS = INTENDOFE -SS=PARAM</pre> |

### Additional settings when using 'Parser Look Ahead'

Back to General Overview

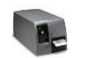

**Back to Printers Overview** 

If 'Parser Look Ahead' is enabled, and a <SOH>C (Immediate command to Stop/Cancel) and <SOH>B (Immediate command to Toggle Pause) is sent to the printer ONLY the current print job will be canceled.

In order to cancel the complete print jobs currently in the printer's

memory an additional setting must be set.

This setting is called 'Cancel Batch'

To access this setting go to:

'Menu' > 'System Settings' > 'Cancel Batch' > Set to 'Enable'.

**NOTE**: This applies to A-Class MKII – H-Class – M-Class MKII.

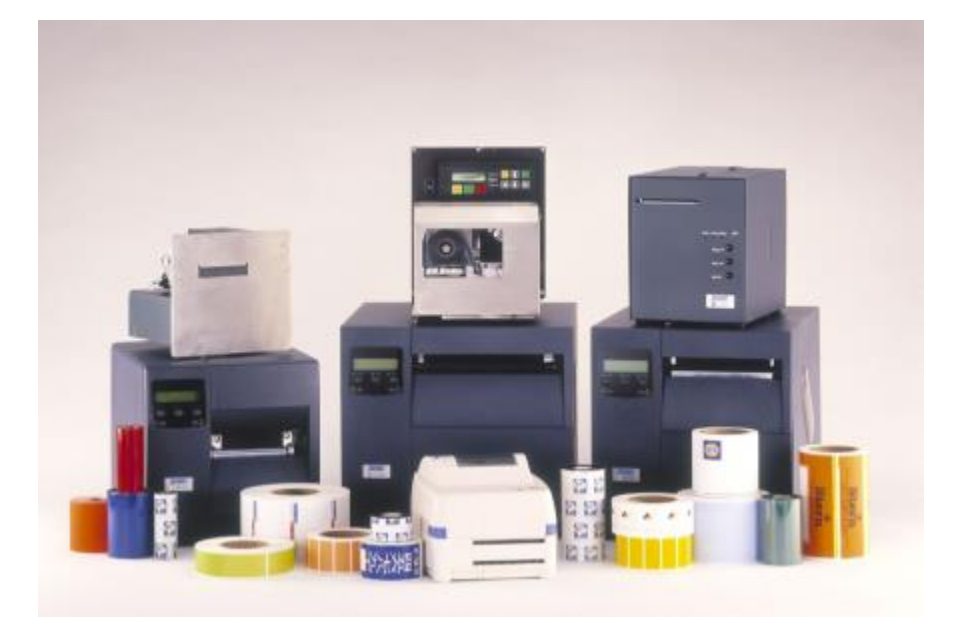

After a firmware upgrade it is possible that the 3 barcodes that should show up on the self-test label will be missing along with the printers MAC address.

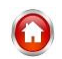

**Back to General Overview** 

**Back to Printers Overview** 

To restore all of these items a copy of the configuration software 'Cassini' and a serial down load cable (P/N 5892RJD9) is required.

1.Connect Cassini to the printer using the serial down load cable.

2.Run Cassini software.

3.Select the tools item in the tool bar.

4.On the next page that will open, migrate to the lower part of the screen.

5. Enter the Printers Serial Number and Part Number.

6.Now under ' Miscellaneous ' check the 'Append Mac' check box and the 'Human Readable box.

7.Select Restore.

8.Rerun self-test label and the missing data will appear

| e Configure View H                                   | elp                              | an 1791 - Low are  | care care are care care and                 |
|------------------------------------------------------|----------------------------------|--------------------|---------------------------------------------|
| ) 🌽 🖬   🎄 🖷 🖷                                        | 😂 🦹 🕺 🕲 ö                        | おい * リザ 1          | 29 39 49 59 69 19                           |
| Supervise<br>Sandbox<br>Test Message<br>Last Command | ory Commands   Macros  <br>      | SC Clear           | Action Buttons<br>CR/LF ^M ^J<br>^L ^K ^1 « |
| Programmable Items                                   |                                  |                    | J [                                         |
| Underline                                            | 🔲 No Underline                   | Font               | -                                           |
| White on Black                                       | Ellack on White                  | Стания [           |                                             |
| I Bold                                               | T No Bold                        | Contrast [         |                                             |
| Double Width                                         | Normal Width                     | Line Spacing       | dots                                        |
| Double Height                                        | T Normal Height                  | Form Feed          | dots                                        |
| F Send EOT                                           | Don't send EOT     Left-to-Right | Vertical Tab       | dots                                        |
| PC Line Draw                                         | International                    | Horizontal tab     | dots                                        |
| C'neil Line Print                                    |                                  | Sensor Sensitivity | dots                                        |
| Export                                               | Configure Burn                   | Sleep Timer        | IR : MIN : SEC                              |

| Simware Upprade          | <br>o kio | 779 | 7777 |   | <br>4.0     |
|--------------------------|-----------|-----|------|---|-------------|
|                          |           | _   |      | _ | <br>        |
|                          |           |     |      |   |             |
|                          |           |     |      |   |             |
| Rimware                  |           |     |      |   | <br>Uploa   |
| Factory Settings         |           |     |      |   | <br>Restor  |
|                          |           |     |      |   | <br>Configu |
| - Wreless Configurations |           |     |      |   |             |

### **Software Overview**

Back to General Overview

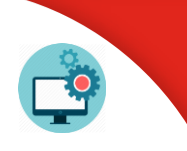

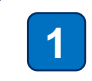

Signing and Side-Loading Windows 10 UWP Applications

The most compatible Virtual Wedge Setup

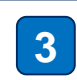

2

Intermec License Manager v1.1.0.254 - Help shows no content

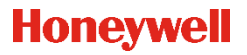

### Signing and Side-Loading Windows 10 UWP Applications

Back to General Overview

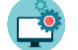

#### **Back to Software Overview**

The detailed process steps can be downloaded from here.

| ackage.appxmanifest +      | × MainPi     | age.xaml.cs    | MainPage           | .xaml Object B           | rowser                       |                          |                     |
|----------------------------|--------------|----------------|--------------------|--------------------------|------------------------------|--------------------------|---------------------|
| The properties of the dep  | oloyment pa  | ickage for yo  | ur app are contai  | ned in the app manifest  | file. You can use the Manife | st Designer to set or mo | odify one or more   |
|                            |              |                |                    |                          |                              |                          |                     |
| Application                | Visual A     | ssets          | Capabilities       | Declarations             | Content URIs                 | Packaging                |                     |
| lse this page to set the p | roperties th | at identify ar | nd describe your p | oackage when it is deplo |                              |                          |                     |
| ackage name:               | 65a355ac-    | 5895-402a-a7   | 7ed-7a220244d215   | į                        |                              |                          |                     |
| ackage display name:       | SerialNum    | ıber           |                    |                          |                              |                          |                     |
|                            | Major:       | Minor:         | Build:             |                          |                              |                          |                     |
| ersion:                    |              | 0              | 4                  | More information         |                              |                          |                     |
| ublisher:                  |              |                |                    |                          | Cho                          | oose Certificate         |                     |
| ublisher display name:     | HSPSSupp     | ort            |                    |                          | Choose Certificate           |                          | ? )                 |
| Package family name:       |              |                |                    |                          | Current Certificate: Serial  | Number_TemporaryKey      | .pfx                |
|                            |              |                |                    |                          | Field                        | Value                    |                     |
|                            |              |                |                    |                          | Publisher                    | HSPSSupport              |                     |
|                            |              |                |                    |                          | Issued By                    | HSPSSupport              |                     |
|                            |              |                |                    |                          | Expiration Date              | 6/30/2017                |                     |
|                            |              |                |                    |                          | Configure Certificate        | ~ V                      | iew Full Certificat |
|                            |              |                |                    |                          | Pick from certificate sto    | re                       |                     |
|                            |              |                |                    |                          | Create test certificate      |                          |                     |
|                            |              |                |                    |                          | Land and the second second   | ОК                       | Cancel              |
|                            |              |                |                    |                          |                              |                          |                     |
|                            |              |                |                    |                          |                              |                          |                     |
| Add-AppDevPa               | -kane rec    | OUTCES         | 0/                 | 5/2016 2·43 PM           | File folder                  | 35 - U                   |                     |
| Dependencier               | in genes     | ources.        | 0/                 | 5/2016 2:43 PM           | File folder                  |                          |                     |
| Add-AppDerPa               | -kage not    |                | 7/                 | 7/2015 12:51 AM          | Windows Dowers               | 61 KP                    |                     |
| CarialNumber 1             | 050 AD       | Manny          | 0.0                | 5/2015 2.42 DM           | ADDV Eila                    | 277 00                   |                     |
|                            | 0.5.0_AR     | wi.appx        | 9/1                | 0/2010 2:45 PIVI         | APPAFile                     | 527 KB                   |                     |
| SerialNumber 1.            | 0.5.0 AR     | M.cer          | 9/1                | 6/2016 2:43 PM           | Security Certificate         | 1 KB                     |                     |

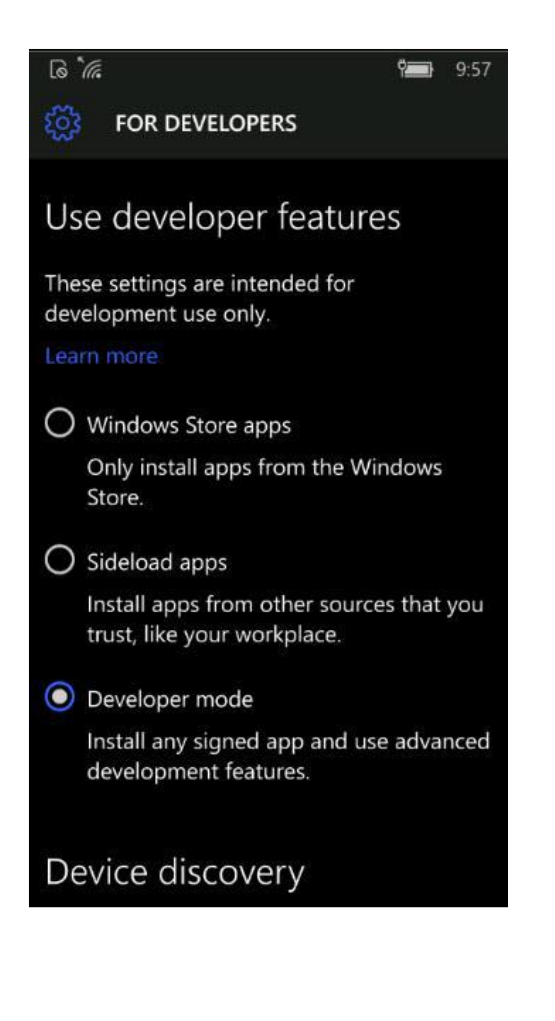

### The most compatible Virtual Wedge Setup

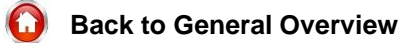

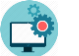

Back to Software Overview

There are sometimes cases with the keyboard wedge and specific applications or code. The Keyboard Wedge simulates user input by using a transmission suitable for the OS and the application. The Intermec Virtual Wedge knows different methods to simulate user input of read barcode data: by the clipboard (Block mode), Character mode and "Adapt to application".

Clipboard mode (CLIP) is the fastest way to transfer data and so this is the default. The Wedge simulates a clipboard paste by setting the clipboard to the barcode data and then sending a CTRL+V to the foreground application.

Applications that are looking for key events only will not get the data, as they only may see the CTRL+V. Especially, if the application does not use standard window base classes like the "Edit" window class template.

The second method is called "Character mode" and the Wedge sends WM\_CHAR and empty (no key scan code) WM\_KEYUP messages to the foreground window. Applications that look for WM\_KEYDOWN or scan codes in WM\_KEYUP will fail to recognize such data. This is true for HTML/Javascript web browser applications, as the javascript key events normally depend on correct WM\_KEYUP messages (with a key scan code).

The third method "Adapt to application" uses a table of settings that is used after identifying the foreground window. Applications are identified by the Window Text or Window Class name. This method defines a different 'method' for each identified target. This may result in the Wedge using the Clipboard, PostMessage, SendMessage or KeyEvent or mixes of these for an application.

You can get an idea of what is used by placing an ASCII file named vwConfig.ini in \Windows on the device and then reboot. You will get two files, vwDefaultLog.txt and vwCustomLog.txt. These files show the setting used for default (not-specified targets) and known targets.

The most compatible Wedge Method is "Adapt to application" with a custom vwconfig.ini using the EVENT method for the target window. If you need to replace an existing setting, use the same section name. For example to replace the Internet Explorer setting, use IEMOBILE.

[VWConfig]
;dump config to vwCustom.log.txt and vwDefault.log.txt
DumpConfig="1"
[IEMOBILE]
WindowName="IEMobile"
GlobalXmitMethod="EVENT"
GlobalXmitType="Table"
;apply the above for all apps with no special section
[DEFAULT\_APPLICATION]
GlobalXmitMethod="EVENT"
GlobalXmitType="Table"

### Intermec License Manager v1.1.0.254 - Help shows no content (1 of 2)

Back to General Overview

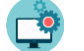

**Back to Software Overview** 

There is a bug in the html files that may prevent the browser to show the content:

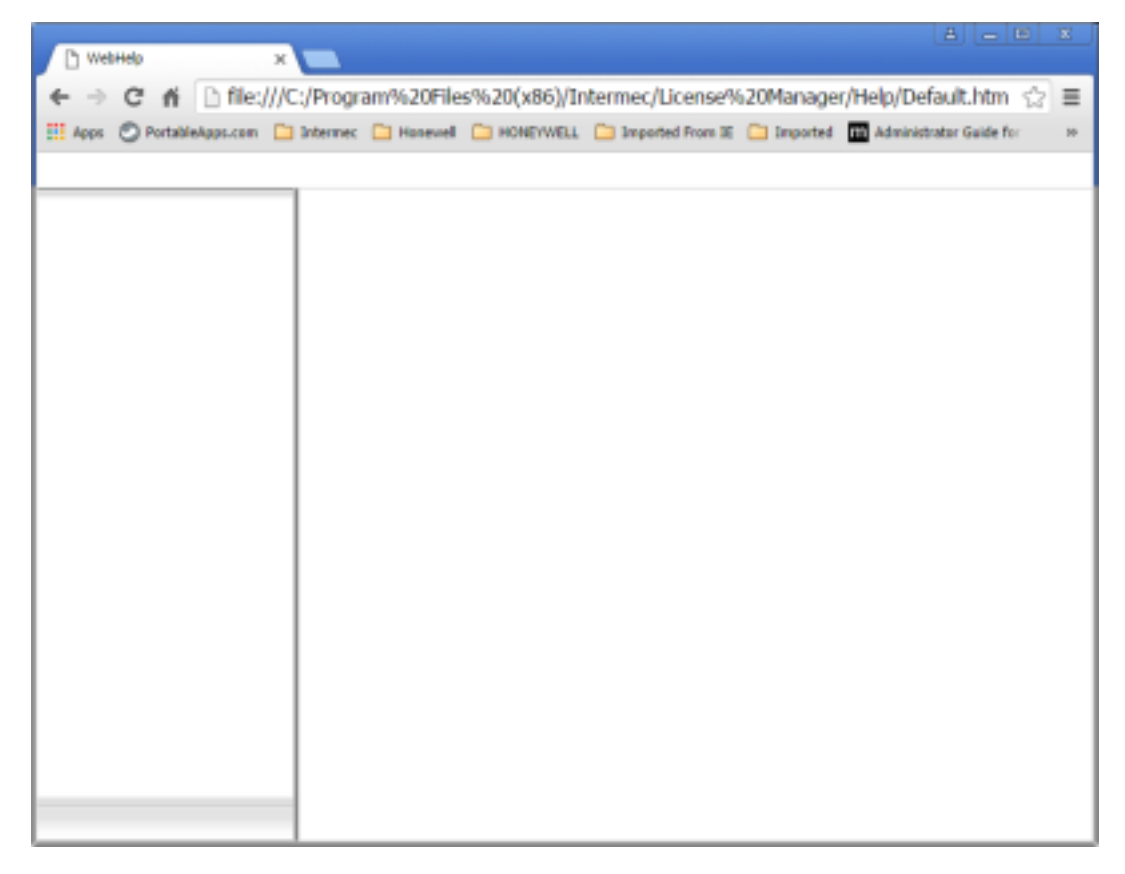

Although article 000049267 states that you can view the help in Firefox 45.0.2, that is a workaround but does not fix the root cause. Further on, the help file will be loaded by the default browser (normally IE) if the Help menu item is clicked in ILM (Intermec License Manager).

The root cause is that the used javascript framework is designed for web pages with a "comments" frame, but there is no "comments" frame in the html pages. The security error (see below) prevents a secure browser to not show the content.

### Intermec License Manager v1.1.0.254 - Help shows no content (2 of 2)

Back to General Overview

| 1    | 100 |
|------|-----|
|      |     |
|      |     |
|      |     |
| - 14 |     |
|      |     |

**Back to Software Overview** 

The error can be easily seen, if you use the Developer options inside Chrome:

| Pi WebHelo X Pi Internet License Rissaar II X                                                                                                    |          |             |    |
|----------------------------------------------------------------------------------------------------|----------|-------------|----|
| A → C A D file:///C/Program@c30Eles%30(v86\Intermer/License@c30Manager/Help/Default b)                                                                                                    | tm s     | 5           | -  |
| C II Chevrolation Control Control C | ida for  |             |    |
|                                                                                                    | and the  |             | :  |
| helbourse + Hoo X H                                                                                                    |          |             |    |
|                                                                                                    |          |             |    |
|                                                                                                    |          |             |    |
|                                                                                                    |          | 11          |    |
|                                                                                                    |          | 11          |    |
| 🖟 📶 Elements Console Sources Network Timeline Profiles Resources Security Audits                                                                                                    | 09       | : :         | ×  |
|                                                                                                    | н.       | 9           | ÷  |
| 🔻 🗖 top 👘 🌒 Pretty-print this minified file?                                                                                                    |          |             | ÷  |
| * A fle//<br>1 htsFrame-k.BodyFrame.frames.tipiccomments(k_Initialized-true)function_()(k_BootFrame-sull)                                                                                                    |          |             | 1  |
| <ul> <li>Control</li> </ul>                                                                                                    | w See    |             | J. |
|                                                                                                    | No       | 2           |    |
| ► body 0 , 4 • Dody 0 , 4                                                                                                    | Paul     | ond         |    |
| Control Description                                                                                                    | T Riceal | konin       |    |
| Consider Remotering                                                                                                    |          |             | ^  |
| Billingswelt Convertingson: Blacked a frame with origin "will" from accessing a frame with origin     Bath                                                                                                    | aoó11.:  | fer 1       |    |
| "null". Protocols, domains, and ports must match.                                                                                                    | COMLE:   | 1214        |    |
| O Ducaught SecurityError: Blocked a frame with origin "null" from accessing a frame with origin<br>"null". Protocols, domains, and ports must match.                                                                                                    | apA11.   | <u>is:1</u> |    |
| 2                                                                                                    |          |             |    |
|                                                                                                    |          |             |    |

The changed file set are uploaded to SF library and the article has been updated to enable the user to download a fixed ILM help.

The lines in MadCapAll.js referring to the missing 'comments' frame where commented out like this:

//k.BodyCommentsFrame =
k.BodyFrame.frames.topiccomments;

and then the page loads and shows fine:

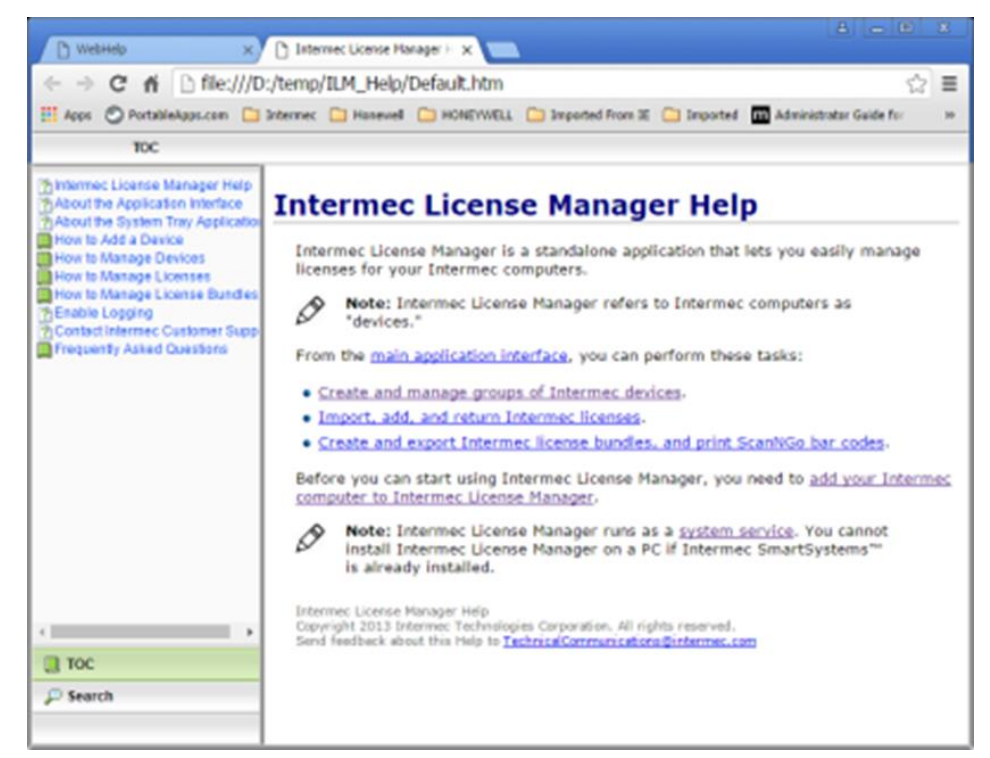

### FAQs

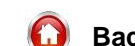

Back to General Overview

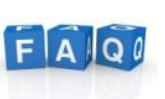

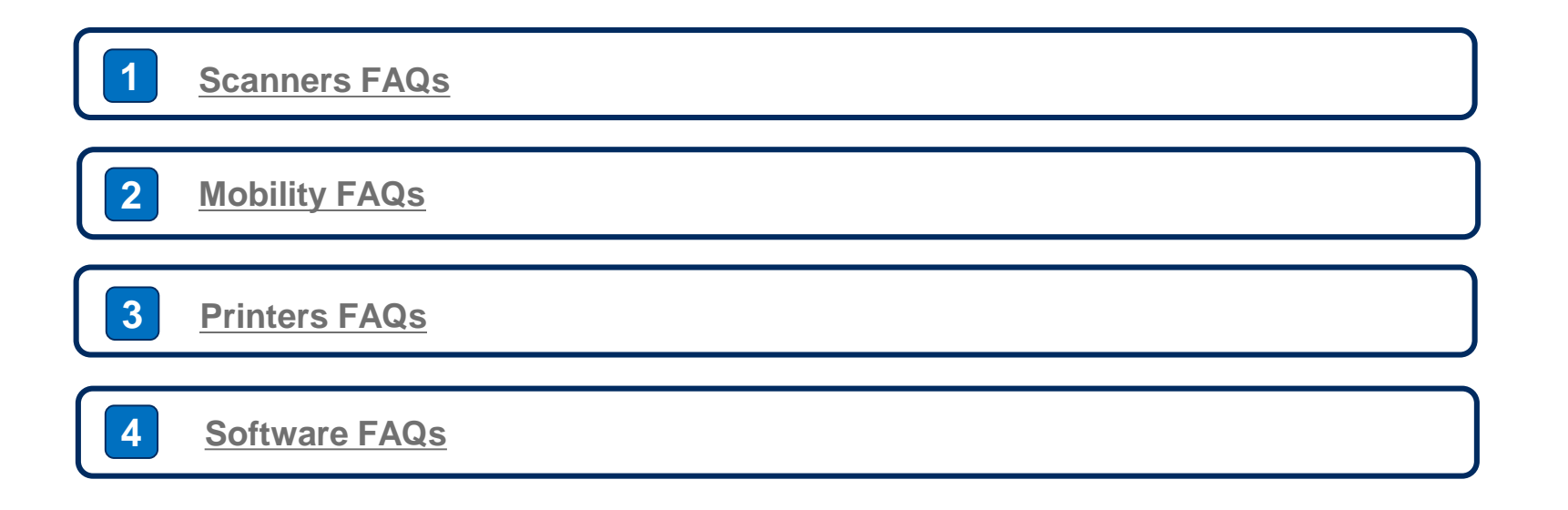

### **Scanners FAQs**

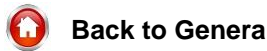

**Back to General Overview** 

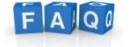

Back to FAQ Overview

#### Remember

In order to have access to the below links, you should first register or log in to the Support Portal here. Registering to the Portal is very simple and it grants you immediate access to our vast Knowledgebase.

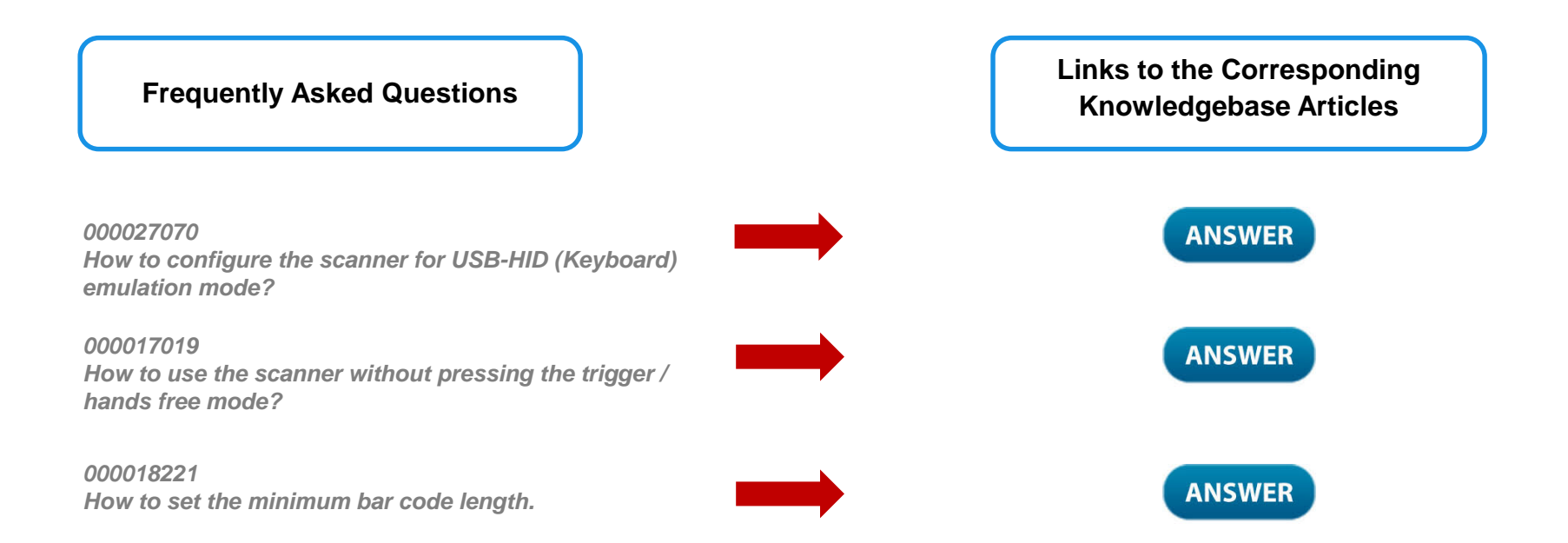

### **Mobility FAQs**

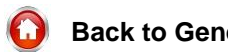

Back to General Overview

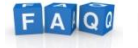

Back to FAQ Overview

#### Remember

In order to have access to the below links, you should first register or log in to the Support Portal <u>here</u>. Registering to the Portal is very simple and it grants you immediate access to our vast Knowledgebase.

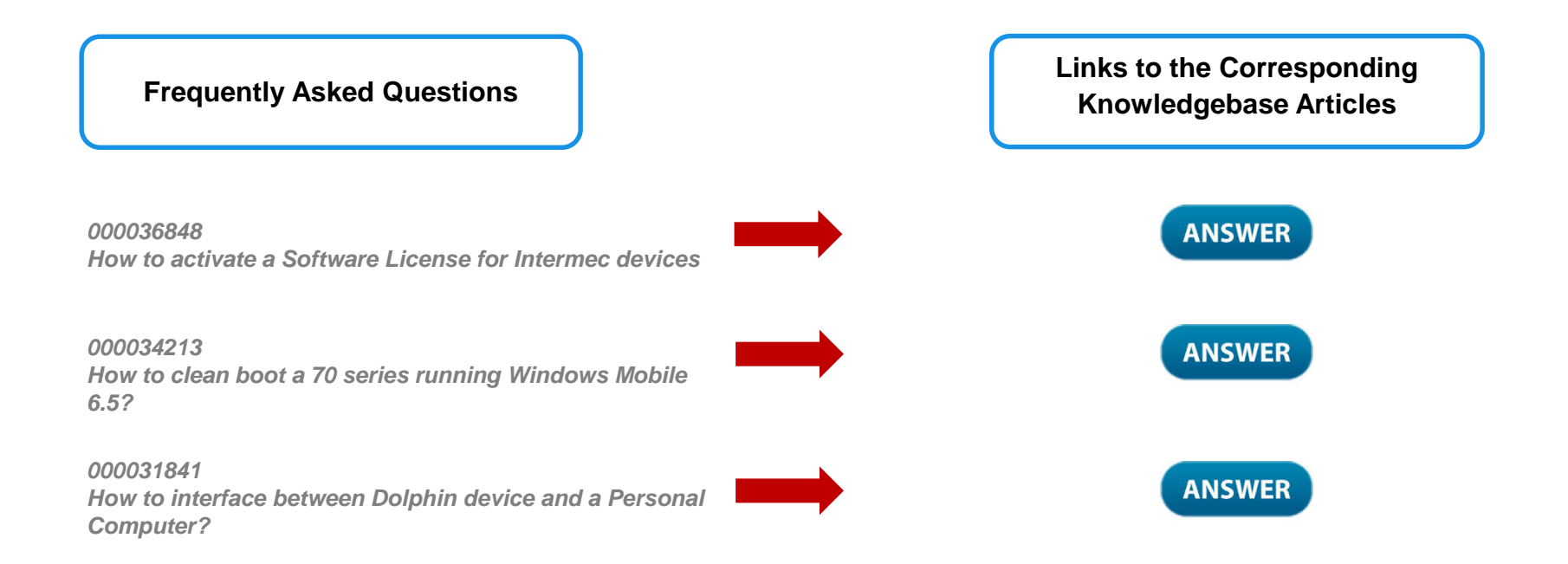

### **Printers FAQs**

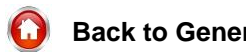

**Back to General Overview** 

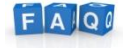

Back to FAQ Overview

#### Remember

In order to have access to the below links, you should first register or log in to the Support Portal here. Registering to the Portal is very simple and it grants you immediate access to our vast Knowledgebase.

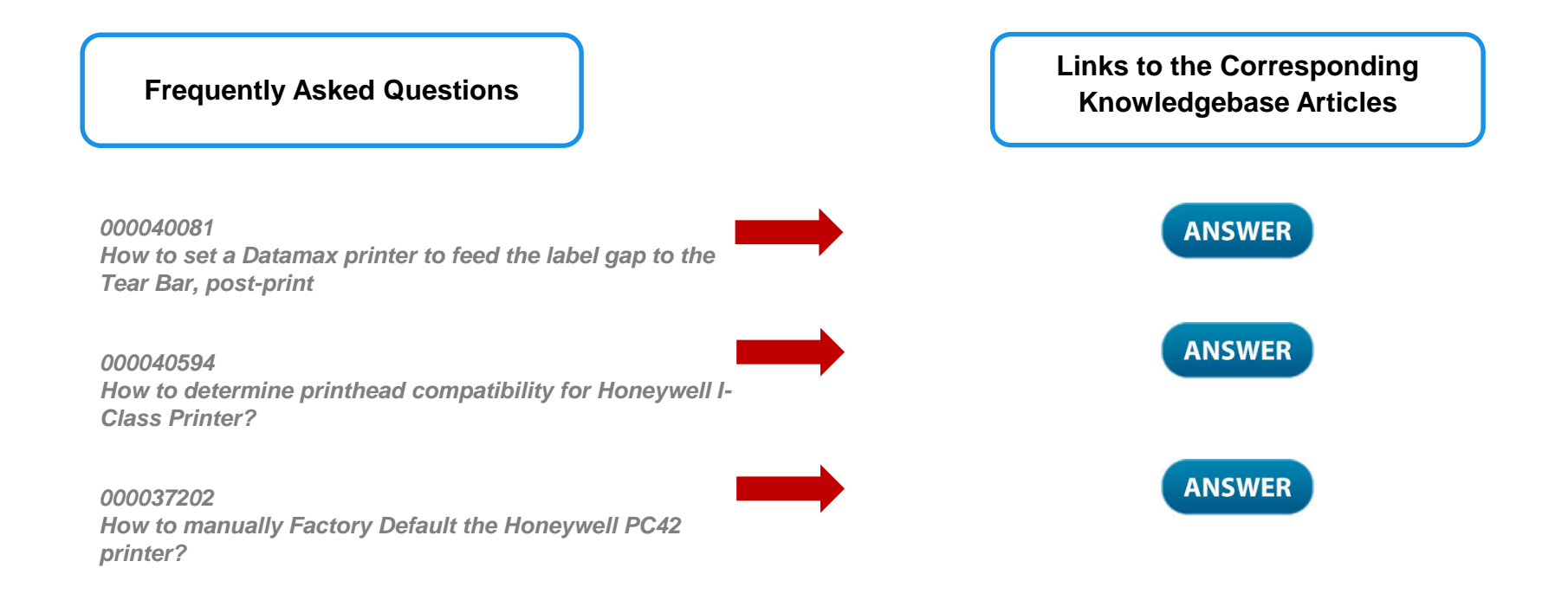

### **Software FAQs**

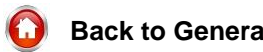

**Back to General Overview** 

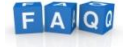

Back to FAQ Overview

#### Remember

In order to have access to the below links, you should first register or log in to the Support Portal here. Registering to the Portal is very simple and it grants you immediate access to our vast Knowledgebase.

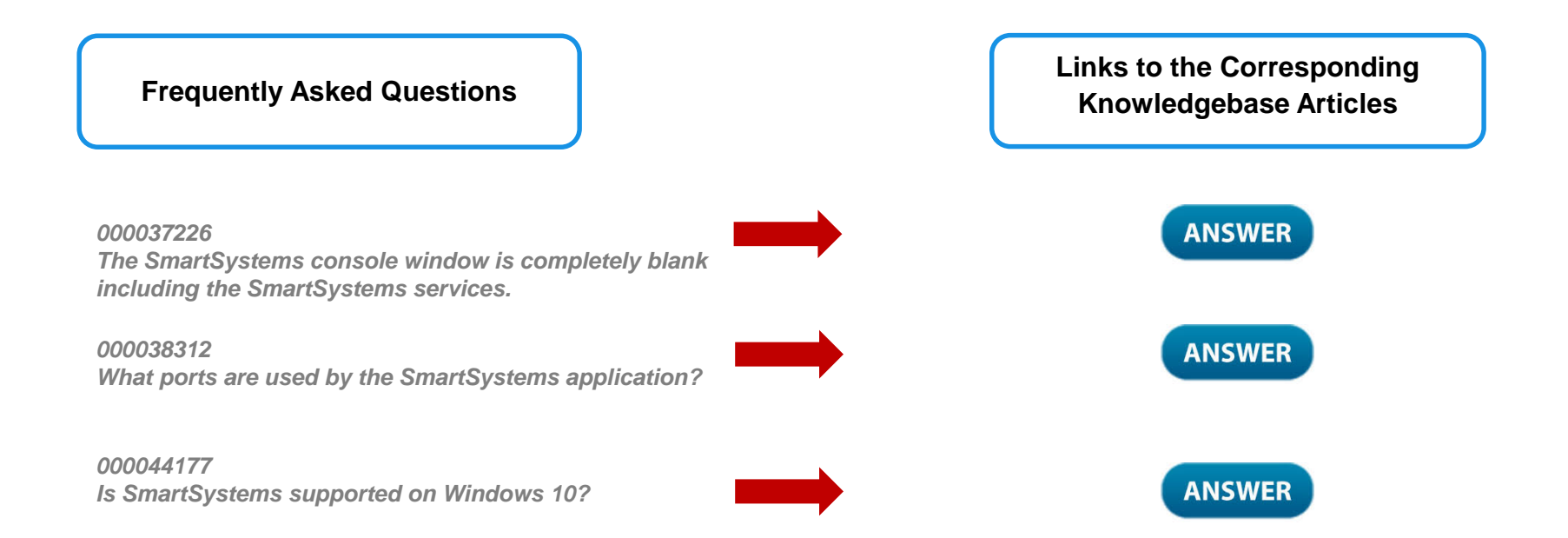

Back to General Overview

Ĩ

Scanning Firmware List

**Mobility Firmware List** 

## **Printer Firmware Lists**

- Intermec
- Datamax-O'Neil

**Supply Chain Firmware List** 

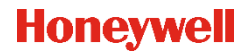

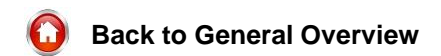

# Thank you!

### You can reach us for feedback or suggestions at

HSMSupportSolutions@honeywell.com

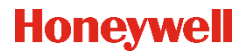